# 外 装 リ フ ォ ー ム ワ イ ド 申込みガイドブック

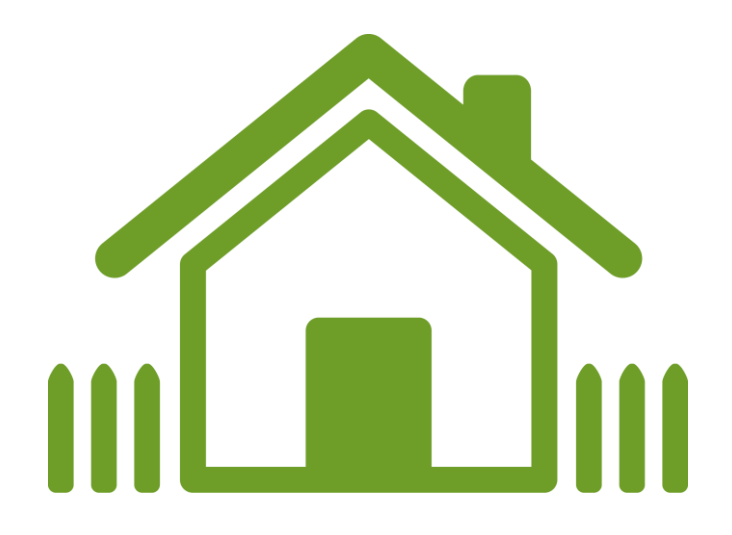

# 2025年4月11日

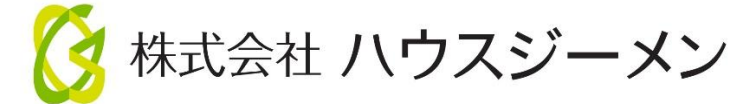

目次

| I. 外装リフォームのポイント                     | 3  |
|-------------------------------------|----|
| 1. 外装リフォームワイドの目的                    | 3  |
| 2. 保険の利用にあたり必要となる工事                 | 3  |
| (1)新築後最初の引渡から 15 年以内                | 3  |
| (2)新築後最初の引渡から 15 年以降                | 4  |
| Ⅱ. 延長保証業務と申込手続きの流れ                  | 5  |
| 1. 手続きの流れ                           | 5  |
| 2. 概要説明動画の活用                        | 6  |
| 3. 現場検査の一部省略                        | 6  |
| Ⅲ. 住宅事業者が行う建物の現況確認                  | 7  |
| 1. 現況確認の基本的なルールと主な確認内容              | 7  |
| 2. 現況確認 実施報告書 作成のポイント               | 8  |
| Ⅳ. 申込時の提出書類                         | 9  |
| 1. 共通の提出書類                          | 9  |
| 2. 利用条件によって追加提出が必要な書類               | 9  |
| <b>V. 提出書類の記入例と保証書の取扱いについて</b>      | 10 |
| <b>1. 立面図</b>                       | 10 |
| 2. 平面図                              | 10 |
| 3.契約内容確認シート (住宅所有者からサインを取り付ける書類)    | 11 |
| 4. 住宅の瑕疵に関する保証書 (住宅事業者から住宅所有者へ渡す書類) | 11 |
| Ⅵ. 現場検査におけるバルコニーの確認について 1           | L2 |
| <b>M. web申込みの手続きの流れ</b>             | 13 |
| 1. 新規に物件を作成して保険を申し込む場合 1            | 13 |
| 2. 新築瑕疵保険を利用した物件に保険を申し込む場合          | 21 |
| 「四、申込後の物件の状況確認方法」                   | 22 |

この申込みガイドブックは、外装リフォームワイドの利用にあたっての、外装リフォームワイドの考え方や、建物の現況確認の概要、 申込手続きの説明をするものです。保険期間や保険事故といった補償内容や商品の概要を確認する場合は、概要説明資料 や重要事項説明書をご確認ください。

# I. 外装リフォームのポイント

# 1. 外装リフォームワイドの目的

| 1 | 外装リフォームワイドは、 <b>建物の外装部分を良好な状態で維持するために定期的に必要となる外装リフォームに構</b><br>造・防水性能に関する長期保証という付加価値をプラスすることを目的とした保険商品です。 |
|---|----------------------------------------------------------------------------------------------------|
| 2 | この保険は、 <b>築浅住宅に対して行う新築後最初の外装リフォーム</b> や、 <b>その後の定期的な外装リフォームに活用</b> でき<br>ます。                              |
| 3 | 利用にあたっては、 <b>築年数や使用している部材、仕上げ材の耐用年数に応じた外装リフォームが必要</b> です。詳細<br>は、メンテナンス工事実施基準をご参照ください。                    |
| 4 | 高耐久な塗料の使用を前提とする場合は、延長 type の利用により、15 年周期や 20 年周期の外装リフォーム<br>を前提とする保証制度の構築も可能です。                           |

# 2. 保険の利用にあたり必要となる工事

#### (1)新築後最初の引渡から15年以内

推奨工事

建物を良好な状態で維持していくためには定期的な外装リフォームが不可欠必要ですが、築15年以内の期間については、築浅住宅については推奨工事の設定に留めており、必須工事は設けていません。

| 。<br>1993年1月1日日前,1993年1月1日日前,1993年1月1日日前,1993年1月1日日前,1993年1月1日日前,1993年1月1日日前,1993年1月1日日前,1993年1月1日日前,1993年1月1日日前,19                                                                                                    |                                                  |             |                                             |  |  |  |  |
|----------------------------------------------------------------------------------------------------|--------------------------------------------------|-------------|---------------------------------------------|--|--|--|--|
| -                                                                                                    | 一般的に使用されている仕上げ材やシーリング材の耐用年数を踏まえて次の工事を推奨工事としています。 |             |                                             |  |  |  |  |
| 外部シーリング                                                                                                    |                                                  | 外部シーリングの再施工 | 増打ち・打替えを問わない。                               |  |  |  |  |
| 外壁                                                                                                    |                                                  | 外壁材の再塗装     |                                             |  |  |  |  |
| 屋根                                                                                                    |                                                  | 屋根材の再塗装     |                                             |  |  |  |  |
| バルコニー                                                                                                    |                                                  | 防水材の再施工     | カバー工法を含む。防水材の状態が良好と判断する場合はトップコート<br>の再施工でも可 |  |  |  |  |
| <ul> <li>         ・経年劣化による雨漏れは保険の対象となりません。端部の防水措置をシーリング材に依存しているようなな         は、経年劣化が雨漏れに直結するリスクがあるため、外装リフォームを漏らさないよう留意が必要です。         <ul> <li>この保険では防蟻工事を外装リフォームとして扱いません。申込時に実施する外装リフォームとしての申告要です。         </li> </ul> </li> </ul> |                                                  |             |                                             |  |  |  |  |

#### 現況確認での確認内容と外装リフォームの内容

保険の加入手続きで住宅事業者が行う建物の現況確認やハウスジーメンが行う現場検査では、補修が必要となるような顕在化している事象がないか確認するために行うもので、経年劣化の状況を確認するものではありません。

現況確認の結果、基礎に規定値以上のひび割れが発見された場合は、外装リフォームに加えて、ひび割れを解消のするための V カット等の処置を講じる必要があります。

# (2)新築後最初の引渡から15年以降

#### 必須工事

この保険は継続利用ができることから、美観的な意味合いを含め、建物の外装部分を良好な状態で維持していく必要 があるため、15年経過以降は保険利用時の必須工事を設けています。

| 通常の必須工事                                                                                                    |                |                                             |  |  |  |  |
|----------------------------------------------------------------------------------------------------|----------------|---------------------------------------------|--|--|--|--|
| <b>外壁や屋根の塗膜防水、外部シーリングやバルコニーの防水層の再施工を必須工事</b> としています。                                                                                                    |                |                                             |  |  |  |  |
| 外部シーリング                                                                                                    | シーリング材の再施工     | 増打ち・打替えを問わない。                               |  |  |  |  |
| 外壁                                                                                                    | 外壁材の再塗装        |                                             |  |  |  |  |
| 屋根                                                                                                    | 屋根材の再塗装(軒裏を含む) |                                             |  |  |  |  |
| バルコニー                                                                                                    | 防水材の再施工        | カバー工法を含む。防水材の状態が良好と判断<br>する場合はトップコートの再施工でも可 |  |  |  |  |
| ・上記の工事よりも上位の工事を前倒しで行うことも可能です。<br>・上記は外装リフォームの内容を制限するためのものではないので、そのほか、棟板金の交換や瓦の浮きやずれの修正、パペットの笠木の交換、バルコニーのドレンまわりの補修等。保険利用時の築年数や建物のコンディションに応じて10年低<br>証を提供するために必要と住宅事業者が判断する外装リフォームを行ってください。 |                |                                             |  |  |  |  |

・バルコニーにタイルや保護モルタルを施工しており、直接紫外線に触れない状況となっている場合は、劣化状況を判断して 防水工事の可否を判断してください。

#### 必須工事の例外

次のような場合は、使用している製品と築年数や前回の外装リフォームからの経過年数に応じた工事を行うことで構いません。

- ・ガルバリウム鋼板等の金属系サイディングや和瓦といったメンテナンスフリーの部材を使用している場合
- ・外壁をタイル仕上げとしており、修繕方法が異なる場合
- ・前回の外装リフォームで高耐久な塗料を使用しており、実施時期が到来していない場合

外装リフォームワイドが満了するタイミングで実施する工事が無い場合は、延長 type を利用してください。なお、延長 type の連 続利用はできません。また、この保険では防蟻工事は外装リフォームとして扱わないため、実施する工事が防蟻工事だけの場合は、 延長 type の対象となります。

#### 定期的に必要となる工事

**外装材の耐用年数が経過するタイミングで防水層の新設を含む外装材の再施工が必要**となります。以降指定する周 期を経過するごとに同様の工事が必要となります。

| 从辟 | サイディング・モルタル | 35 年周期 | 防水紙の新設を含む外壁材の再施工  | カバー工法を含む |  |
|----|-------------|--------|-------------------|----------|--|
| 外壁 | ALCパネル      | 55 年周期 | ALCパネルの交換         |          |  |
| 屋根 | 勾配屋根        | 35 年周期 | 下葺き材の新設を含む屋根材の再施工 | カバー工法を含む |  |
|    |             |        |                   |          |  |

>延長保証保険 点検ガイドライン・メンテナンス工事実施基準はこちらから確認できます。

# Ⅱ. 延長保証業務と申込手続きの流れ

# 1.手続きの流れ

外装リフォームの受注活動から保険申込手続きの流れは次のとおりです。

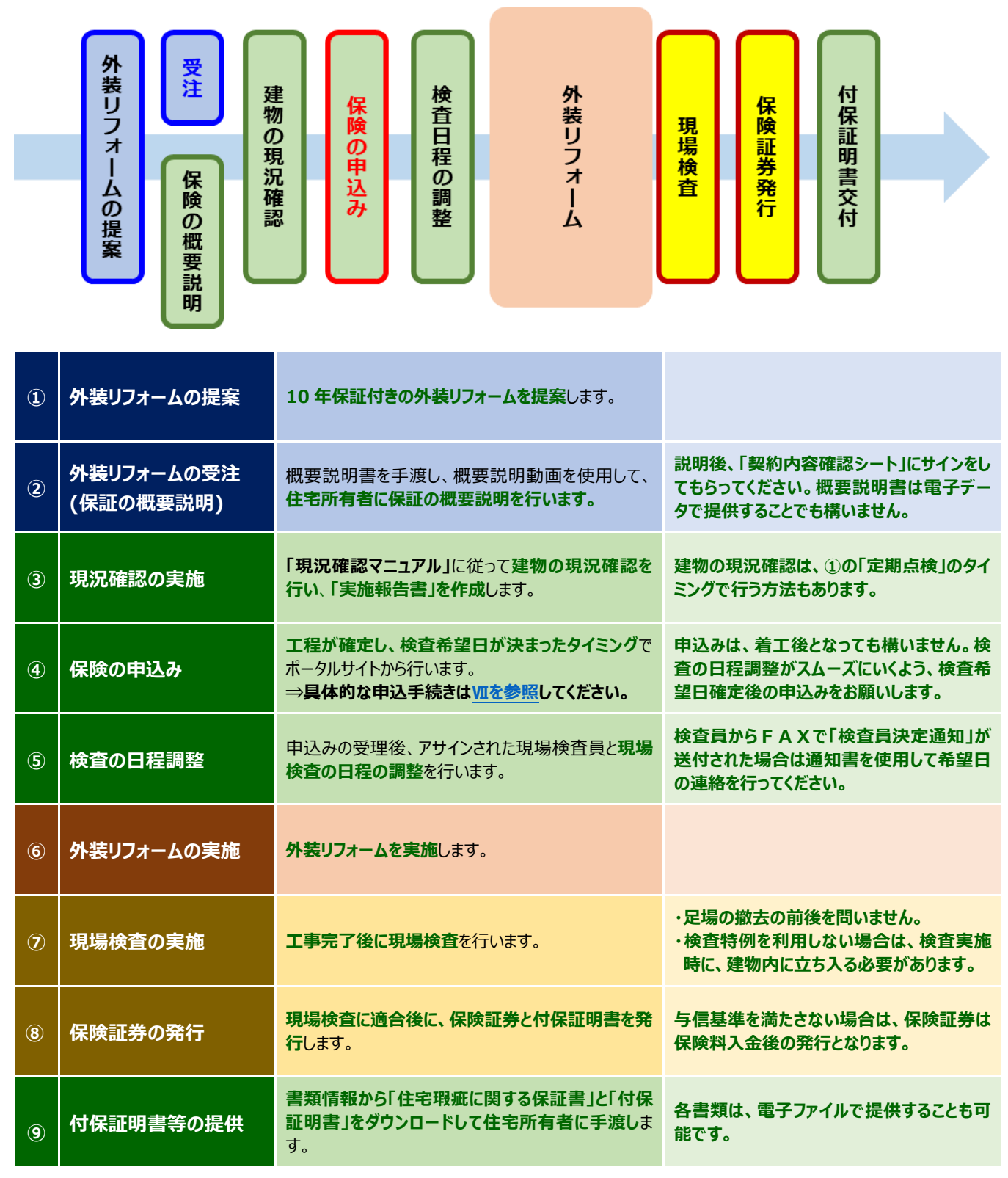

#### 2. 概要説明動画の活用

住宅所有者への、延長保証の概要と保険の内容のうち、住宅所有者に関わる部分の説明は、**ハウスジーメンのホームページで公開している説明動画を活用**できます。動画には**概要説明書右上の二次元バーコードから直接アクセス**できます。

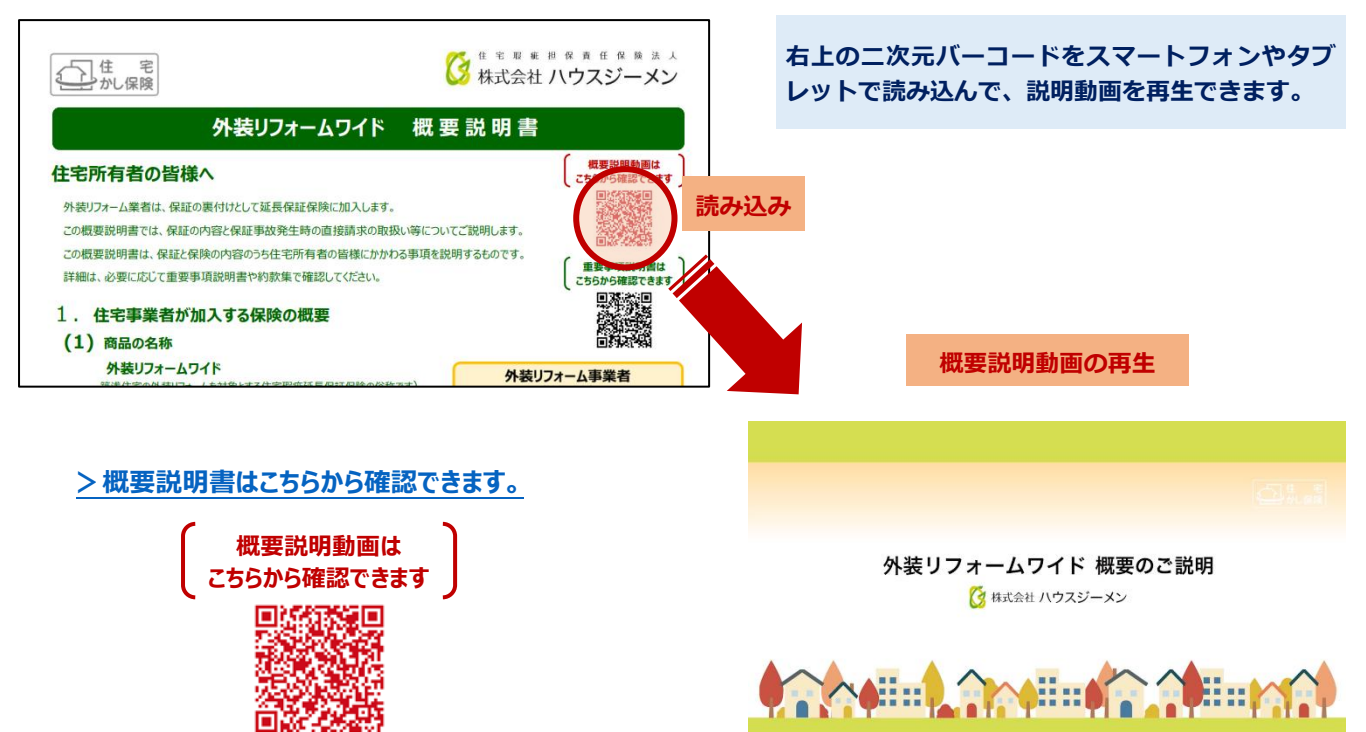

#### 3. 現場検査の一部省略

ハウスジーメンが工事完了後に行う検査では、建物の現況と外装リフォームの施工状況の確認を行います。建物の現況確認部分は、Ⅲで説明する住宅事業による現況確認と同じ内容のため、その部分の確認を省略できる取扱いがあります。

| 検査特例を利用しない場合 | 施工状況と建物の現況の両方を確認するため、建物内に立ち入っての検査が必須です。各<br>点検口からの確認も再度必要になります。                     |  |  |  |  |
|--------------|-------------------------------------------------------------------------------------|--|--|--|--|
|              | 施工状況の確認だけ行うため、検査負担を軽減できます。                                                          |  |  |  |  |
| 検査特例を利用する場合  | バルコニーの防水工事がない場合やバルコニーの確認を写真確認にする場合など、 <b>工事内</b><br>容や検査対応によっては建物内に立ち入らずに検査を実施できます。 |  |  |  |  |

この取扱いの適用を受けられるのは次のいずれかに該当する場合です。なお、A②とB①の取扱いの適用を受けるためには、事前の申請が必要です。A①以外の場合は、現況確認の実施者の資格を問いません。

|   | 相识难認友     | 1 | 既存住宅状況調査技術者の有資格者                                                    |
|---|-----------|---|---------------------------------------------------------------------|
| Α | いずれかの者が実施 | 2 | 住宅事業者の委託を受けたハウスジーメンの受託検査機関や登録検査会社 >検査特例の適用を受けるための申請書は、ここから確認できます。   |
| В | 住宅事業者が    | 1 | 現況確認マニュアルと同等以上の内容で自社の点検基準を定めている。<br>>検査特例の適用を受けるための申請書は、ここから確認できます。 |
|   | いすれかに該当   | 2 | ハウスジーメンの受託検査機関や登録検査会社である。                                           |
|   |           |   |                                                                     |

注意

検査特例を利用することで検査負担を大幅に軽減でき、手続きをスムーズに進められるため、検査特 例の利用を、特に現況確認の実施者を問わない B①の検査特例の利用を推奨しています。

### Ⅲ. 住宅事業者が行う建物の現況確認

住宅事業者が外装リフォームの着工前に実施する建物の現況確認の基本的なルールは次のとおりです。

#### 1. 現況確認の基本的なルールと主な確認内容

| 基本的なルール                               |                                                                                              |  |  |  |
|---------------------------------------|----------------------------------------------------------------------------------------------|--|--|--|
| マニュアル<br>「延長保証保険 現況確認マニュアル」に従って実施します。 |                                                                                              |  |  |  |
| 基本的なルール                               | 足場や屋根に登らずに建物の外周部やバルコニー・共用廊下から見える範囲で、補修が必要<br>になるような顕在化した事象が生じていないかどうか確認することを基本とします。          |  |  |  |
| (共通)                                  | ハウスジーメンによる現況確認の確認内容のルール付けは、 <b>住宅事業者がハウスジーメンの</b><br>現況確認マニュアル以上の内容の確認を実施することを妨げるものではありません。  |  |  |  |
| 測定機器による確認                             | 床の傾斜と基礎のひび割れの幅は、デジタル水平器等とクラックスケールで確認します。                                                     |  |  |  |
| 事象が見つかった場合の対応                         | 事象が発見された場合はその部分の補修が必要です。例外として、 <b>シーリングに「切れ」や「欠け」</b><br>が確認された場合は、補修を事象が発見された壁面の全体の補修が必要です。 |  |  |  |
| 共同住宅の住戸内の確認                           | 住戸内に立ち入っての確認は行わず、 <b>住戸内に雨漏れ等の不具合事象が発生していないか、</b><br>住宅所有者や管理組合、管理会社等にヒアリングして確認します。          |  |  |  |

|               | 戸建住宅の主な確認内容 |          |                       |                                                                                            |  |  |  |
|---------------|-------------|----------|-----------------------|--------------------------------------------------------------------------------------------|--|--|--|
|               |             | 基礎外部     | コンクリートのひび割れや欠け        | ・建物の外周をぐるっと回りながら、大きなクラックが無いか確認                                                             |  |  |  |
|               |             | 外壁       | 貫通するひび割れやジョイントを跨ぐひび割れ | <ul> <li>・外壁はハルコニーから見える部分も</li> <li>確認</li> <li>・基礎にクラックが見つかった場合は幅</li> <li>を計測</li> </ul> |  |  |  |
| <b>延</b><br>牧 | 主<br>勿<br>N | 外部シーリング  | シーリング材の切れや欠け、ひび割れ、肉やせ | 建物の外周をぐるっと回りながら確<br>認。バルコニーから見える部分も確認                                                      |  |  |  |
| 部             |             | 軒裏       | 雨染み                   | 軒がある場合に、外周部やバルコニー<br>から確認                                                                  |  |  |  |
|               |             | 勾配屋根     | 屋根材のひび割れや欠け、ズレ        | 外周部やバルコニーから見える範囲を<br>確認                                                                    |  |  |  |
|               |             | バルコニー・屋上 | 防水材の欠けや剥がれ            | バルコニーや屋上に立ち入って確認                                                                           |  |  |  |
|               | _           | 床        | 6/1000(0.6%)以上の傾斜     | デジタル水平器で各階1箇所を3方<br>向で測定                                                                   |  |  |  |
| 建物内部          | 般           | 内壁、天井    | 雨染み                   | 目視で建物全体を確認                                                                                 |  |  |  |
|               | 点           | 床下       | 床組・土台のひび割れや蟻害や腐朽      | 々上谷口山と羽主はノスであ                                                                              |  |  |  |
|               | 一           | 小屋裏      | 小屋組や野地板の雨染み           | <b>谷</b> ন(快山かり覗さ込ん) ご催認                                                                   |  |  |  |

>現況確認の詳細については、「現況確認マニュアル」で確認してください。
>「現況結果 実施報告書」は、こちらからダウンロードできます。

# 2. 現況確認 実施報告書 作成のポイント

| 1   | 3(99)31               | 〇〇禅邸10年延長大                                                 | ンテナンス工事                                                                                                    | 6                                 |            |            |     |               |      |  |
|-----|-----------------------|------------------------------------------------------------|----------------------------------------------------------------------------------------------------|-----------------------------------|------------|------------|-----|---------------|------|--|
|     | Anas.6                | 検査 太郎                                                      | 株式来(i)<br>(四年)                                                                                                    | 2023                              | 4          | 11         | н   | 10            |      |  |
|     | 42024                 | ○ 不具合事象が確認されな<br>パレコニーがない場所など。                             | かった項目<br>確認の対象がない場                                                                                                    | 日本現しとなってい                         | 1010       |            |     |               |      |  |
|     | ozya-a                | × 不具合単象が確認された                                              | 福田                                                                                                    |                                   |            |            |     |               |      |  |
|     | #20H#                 | 10H\$ ± £ # 2 ¥ II                                         |                                                                                                    |                                   |            | 82         | a.  |               |      |  |
|     | -                     | 0.5mmは上の00回れ/20m以上<br>上記に至らないしへらの回転用に及                     | 、の大きさの大け<br>ぶいの影れや大け、シャン                                                                                                    | のたいった事業                           |            |            |     | (             | D    |  |
|     |                       | 外盤対乱費通する、または10g/CトN<br>部分的な外盤財の欠の小量和や3                     | E目のの意味の<br>を聞いたまやみざれ                                                                                                    |                                   |            |            |     | (             | 5    |  |
| -   | 州部シージング<br>(切れ-欠び)    | 5-15/7州を豊富する切れたけ<br>ペタンテナンスコースの利用でこの                       | *#ritesnees                                                                                                    | 2個家会体への受                          | EI#:       | anti       |     | (             | 0    |  |
|     | 株部シーリング<br>(00728月第1) | シーに/74800/第れき向き世<br>ーンの中かり時間された場合は、                        |                                                                                                    | A MONETON                         | ICT.       |            |     | (             | 5    |  |
|     | -                     | 単色H1000日れき割られまだけ<br>単色H10でれた対き                             |                                                                                                    |                                   |            | _          |     | (             | 5    |  |
|     | HR                    | RDA                                                        |                                                                                                    |                                   |            |            |     | (             | 5    |  |
|     | パルコニー<br>歴上<br>(取用用下) | 第8552巻<br>約本料約50回れや部分的な大さ。                                 | airin.                                                                                                    |                                   |            |            |     | (             | 5    |  |
|     | (18.01.95) (R         | <20時日は代記集日本2,420<br>6/1000日上の4月 前約歳の                       | 県大信と、県大道を利定<br>県 21/1000-計算様                                                                                                    | Eした場所の入力さ<br>新行 <mark>主</mark> に開 | の新で<br>利士ン | D<br>Ø#HFD | - , | (             | 0    |  |
|     | <b>所(执</b> 补)         | 下始れまで進するひび運用を保知的<br>保持の難しい広み                               | 170 E                                                                                                    | 2.00                              |            |            |     | 3             | 5    |  |
|     | AE-33                 | 下均がまで曲半るセンボがのひの量<br>センボルの欠けや浮き、飲れ、利が<br>実会み                | n<br>n                                                                                                    |                                   |            |            |     | (             | 0    |  |
| 相関内 | #7680                 | 未常の構善や同朽<br>構造部力性能に影響のあるレベルの<br>に影響に及ぶ、単環内的のコンクリー          | 11日本 (年間の) (11日)<br>- 11日の (11日) (11日) (1111) (1111) ( | *70<br>*25                        |            |            |     | (             | 5    |  |
|     | 关并点接口                 | 本部の描言や同朽/常染み<br>構造部力性和に影響のあるL-1/48                         | 小田田のひび割れや大                                                                                                    | 17                                |            |            |     | (             | 5    |  |
|     | e-12                  | 構成的力性をご定義のあるしへいた<br>第6年にいたわみ<br>一般の高が強いていっておうず何            | ofeneto<br>dites des e                                                                                                    | ERIORLER                          | K8-1       |            |     | (             | 5    |  |
|     | \$8-86                | 申込になっている構成がられたのが用いた。<br>一日にとなっている構成がられた。<br>日本の外の集合してでなった。 | 8085<br>50.483 828                                                                                                    | erosutosev                        |            |            |     | (             | þ    |  |
|     | *                     |                                                            |                                                                                                    |                                   |            |            | -   | Stole<br>Biog |      |  |
| R   | новата                | 0 11/752207818 10078<br>2 75148048012755201                | 相目は正しいで<br>てしているか                                                                                                    |                                   |            |            |     | No.           | 1225 |  |

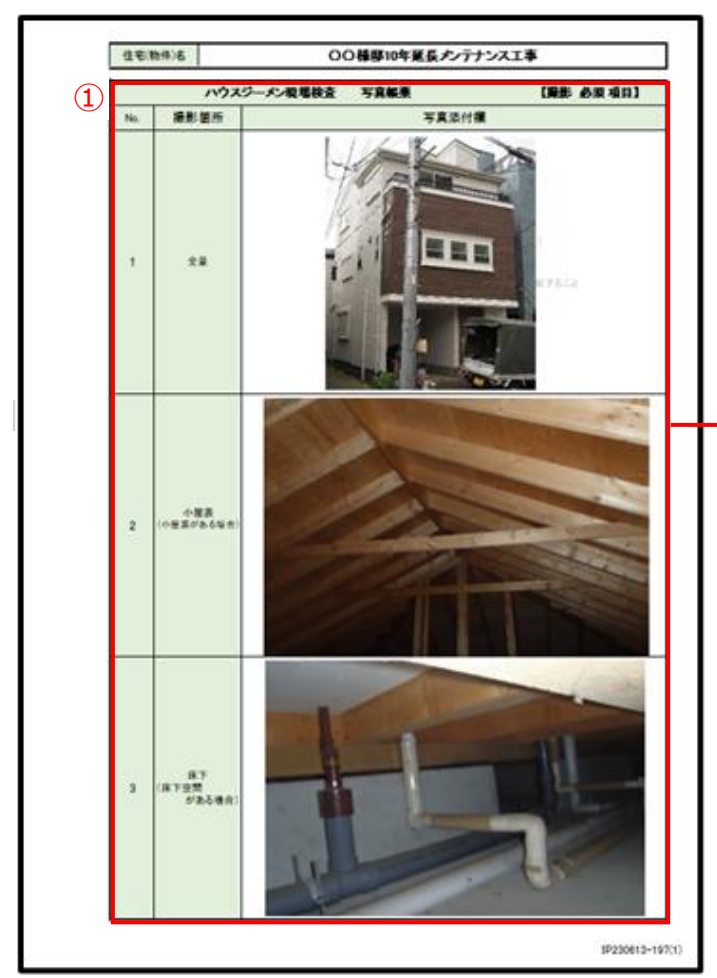

① 物件の名称に加えて、現況確認の実施者と実施日を記載し ます。

② 建物外部からの確認する項目の結果を記載します。

事象が発見されなかった場合や該当部位がない場合は「O」 を、事象が発見された場合は「×」を選択してください。

③ 建物内部から確認する項目の結果を記載します。チェックのル ールは②と同様です。

床については、測定した中で1番傾きが大きかった箇所の傾 斜と測定した居室を記載します。

<この項目は判定欄のほか、傾きの最大値と、最大値を測定した場所の入力が必要です> 6/1000以上の傾斜 傾きの最大値(0)/1000・計測場所(1))階 LDK

(注) 床の傾斜の記入が漏れるケースが多くなっていますので、作 成時には注意をお願いします。

- ① 現況確認の実施時に以下の箇所の写真を撮影し、実施報告 書の写真帳票に貼付します。
  - 建物の全景
  - 小屋裏(小屋裏がある場合)
  - 床下(床下にスペースがある場合)
  - 外部シーリング(露出しているシーリングがある場合)
  - 居室内観(どこか1 居室を撮影)
  - バルコニー防水層(ある場合)
  - バルコニードレイン(ある場合)
  - 屋上 防水層(ある場合)
  - 屋上 ドレイン(ある場合)
  - 指摘箇所(ある場合)

写真を実施報告書に貼付する際には縦横比率を変更しないで ください。

# **IV.** 申込時の提出書類

#### 1. 共通の提出書類

| 現地案内図            | 建物の所在地と周辺地図が確認できるもの                                          |
|------------------|--------------------------------------------------------------|
| 平面図と立面図          | 建物の平面図と立面図に工事内容と対象を記載(手書き可)したもの                              |
|                  | 立 面図 かない 場合は、 建物の 外観 を 複 致 方 向 か ら 撮 影 し に 与 具 じ も 構 い は で ん |
| 契約内容確認シート(指定書式)  | 概要説明を行い、住宅所有者のサインを取得したもの                                     |
|                  | 現況確認の結果を記載して写真を添付したもの                                        |
| 現況確認 実施報告書(指定書式) | 現況確認の有効期間は通常 1 年間ですが、延長 type の利用時で検査特例を適用<br>する場合は 3 ヶ月です。   |
| 10年満了日が確認できる書類   | 建物の種別に応じたもの                                                  |

| 10年満了日が確認できる書類                    |                          |                 |  |  |  |  |
|-----------------------------------|--------------------------|-----------------|--|--|--|--|
| 下記以外の場合                           | 建物の登記簿謄本(全部事項証明書)        | 取得時期は問いません。     |  |  |  |  |
| 新築瑕疵保険を利用しており、<br>付保証明書がすぐに見つかる場合 | 新築瑕疵保険の保険付保証明書           | 利用した保険法人は問いません。 |  |  |  |  |
| 補足新築時の引渡日が確認で                     | きる供給事業者が作成した引渡証明書等の書類がある | 場合は、それでも構いません。  |  |  |  |  |
|                                   |                          |                 |  |  |  |  |

新築瑕疵保険の保険付保証明書がすぐに出てこない場合や、瑕疵保険制度の開始前に新築された
 建物の場合は、建物の登記簿謄本(全部事項証明書)を使用してください。建物所在地の地番は、
 確認申請書等の書類で確認できます。

# 2.利用条件によって追加提出が必要な書類

| 状況調査技術者の検査特例を利用   | 当該資格の資格者証    | 現況確認を実施した方のもの      |
|-------------------|--------------|--------------------|
| 性能評価付き住宅に該当       | 建設住宅性能評価書    | 新築時に取得したもの         |
| 長期優良住に該当          | 長期優良住宅の認定通知書 | 新築時に取得したもの         |
| その他リフォーム危険補償OPを利用 | 請負契約書類       | 請負契約書や注文書と注文請書のセット |

# V. 提出書類の記入例と保証書の取扱いについて

# 1. 立面図

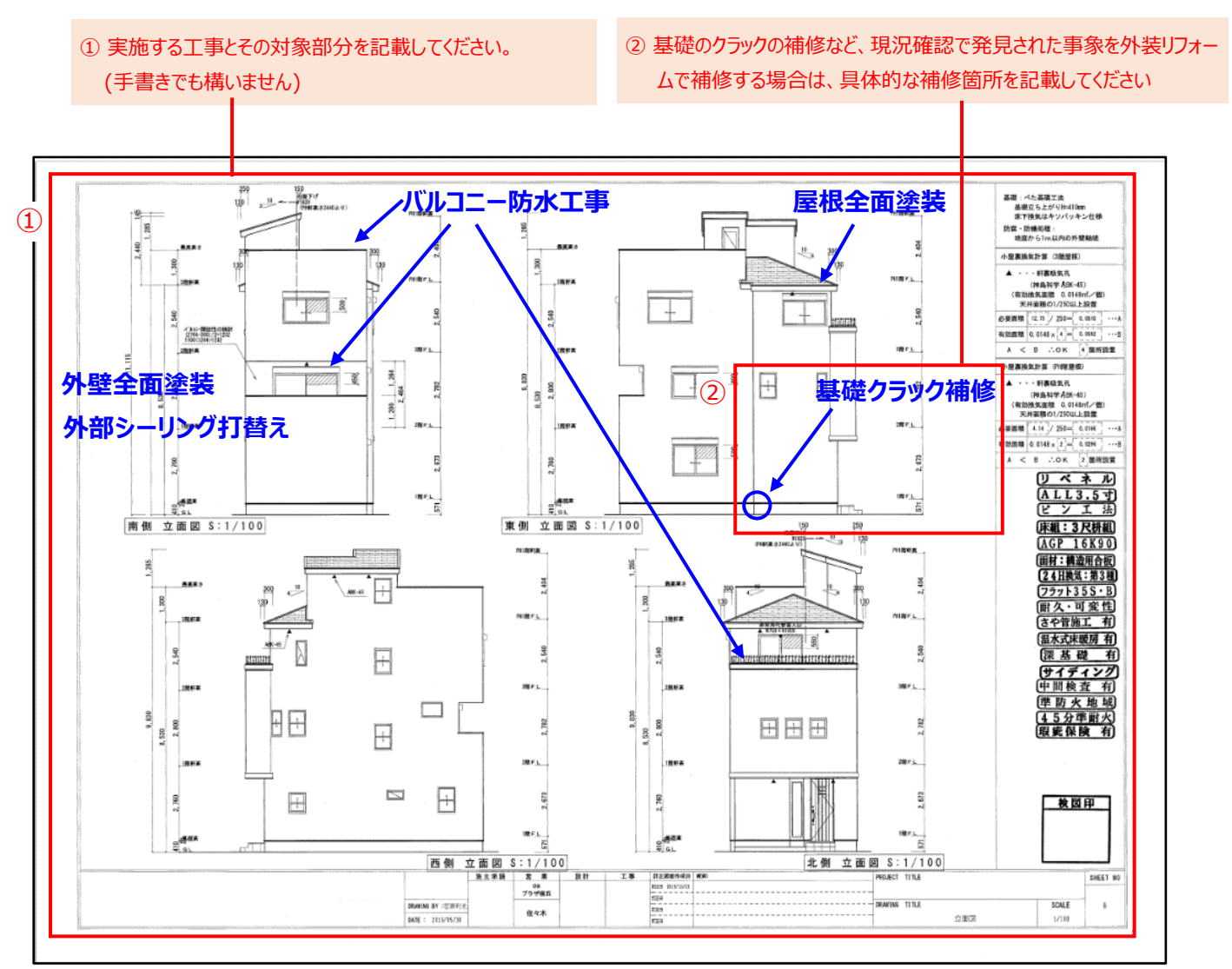

# 2. 平面図

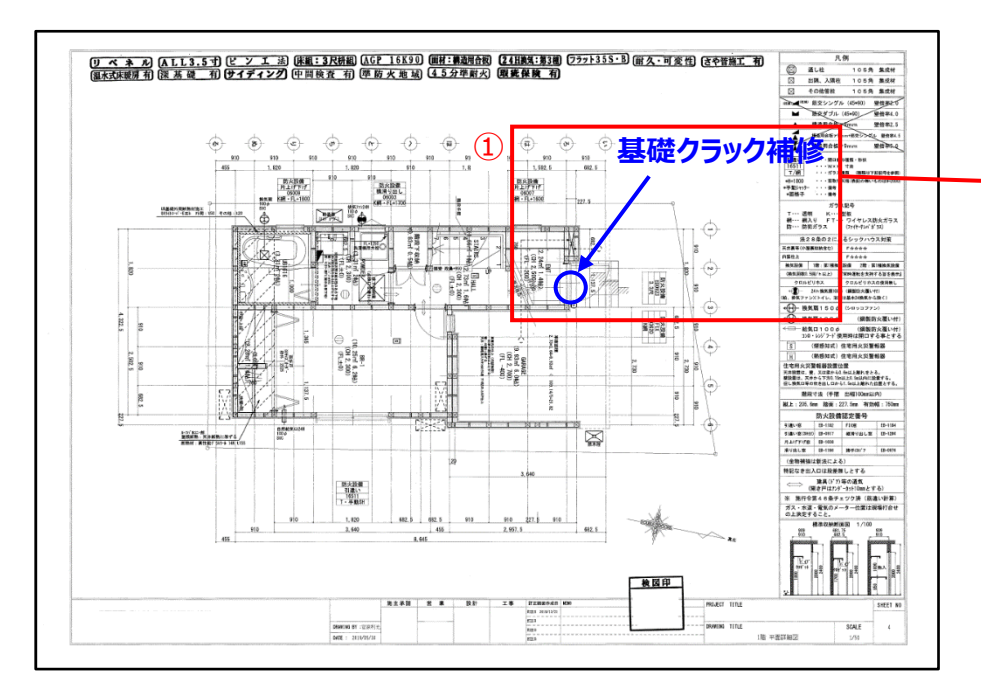

 通常は、立面図に記載するだけで工 事を網羅できますが、平面図に記載 した方が分かりやすい場合は、工事内 容を平面図に記載してください。

# 3. 契約内容確認シート (住宅所有者からサインを取り付ける書類)

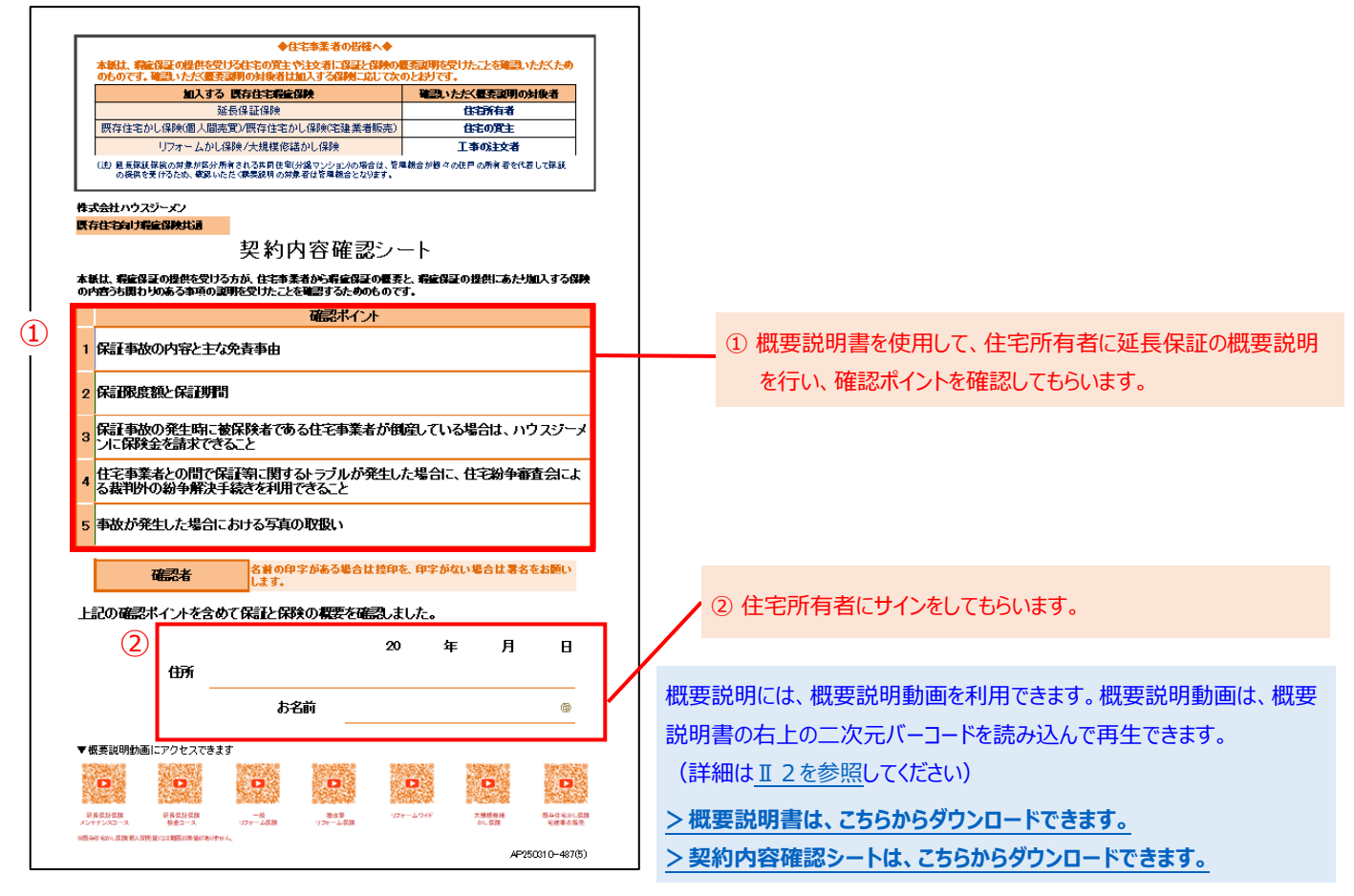

#### 4. 住宅の瑕疵に関する保証書(住宅事業者から住宅所有者へ渡す書類)

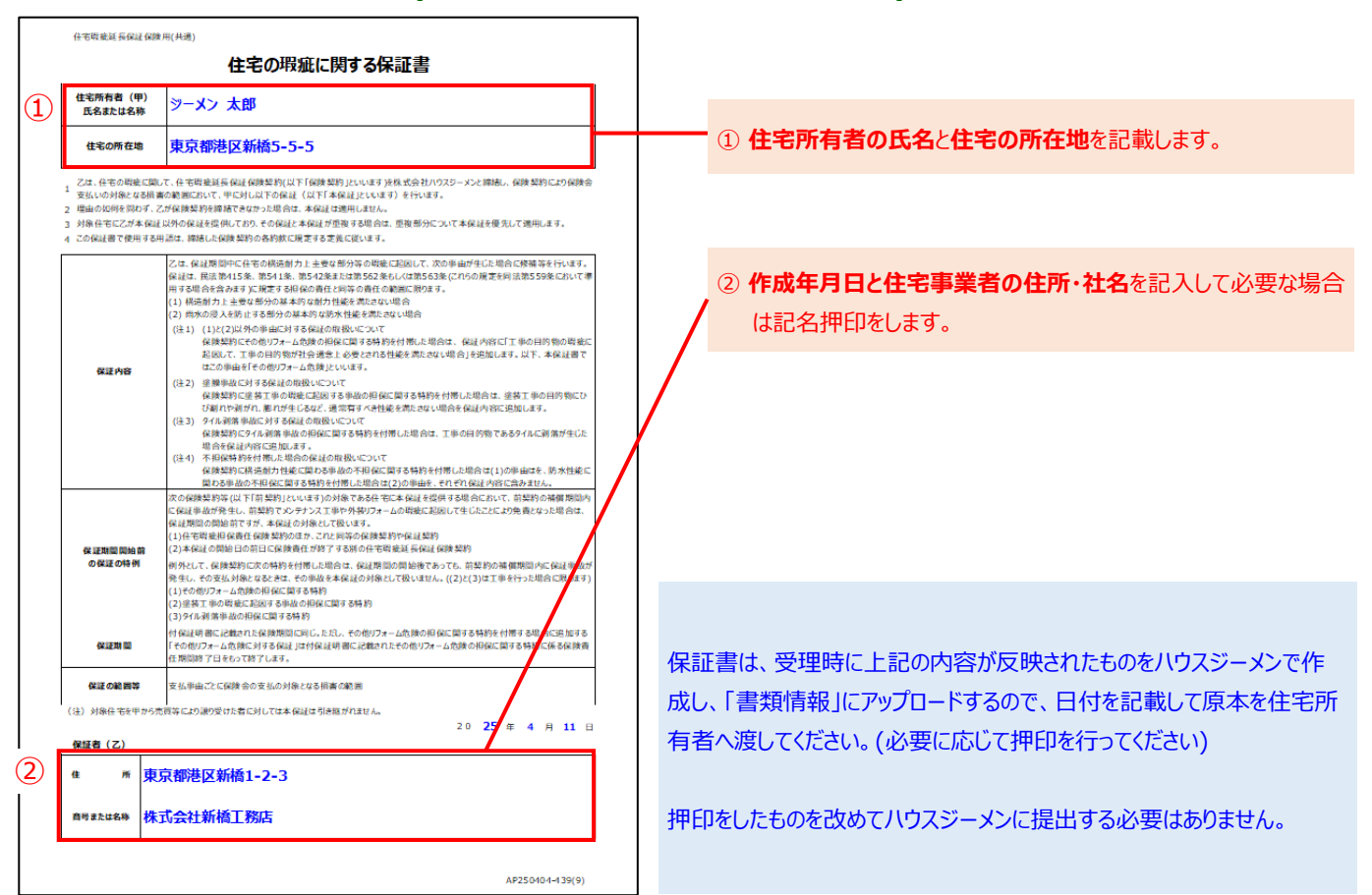

# Ⅵ. 現場検査におけるバルコニーの確認について

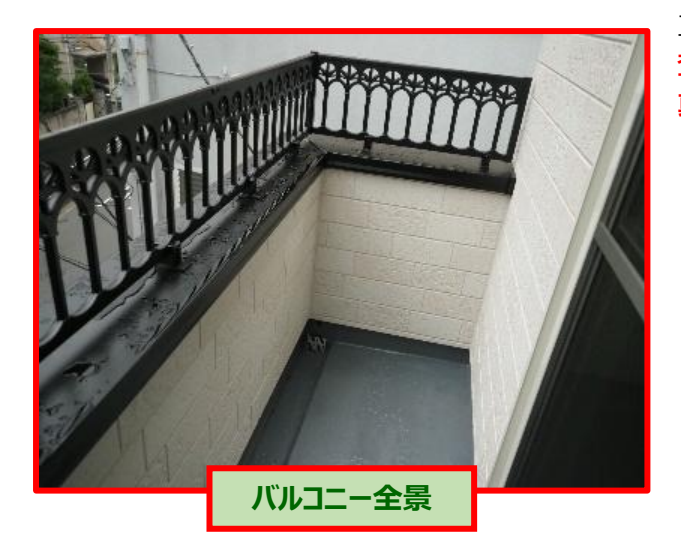

できる限り防水材が広く写り込むように撮影

工事完了後の現場検査では、目視確認が原則ですが、「現場検 査の一部を省略する場合で、事前にバルコニー等の施工状況写 真を撮影している場合」は、確認を写真確認で済ませられます。

#### 撮影する写真

- ・バルコニーと陸屋根の各1箇所について、全景とドレン周囲 の各1枚です。
- ・提示する写真は、スマートフォンやデジカメの画面表示でも 構いません。

# point 💡

この対応により、バルコニー等の確認のために、建物内への立 ち入りが不要となるため、住宅所有者の立会が無くても検査 を受けられます。

#### 現場検査における足場の取扱い

現場検査の実施時に検査立合者が足場からバルコニー等の 写真を撮影することは問題ありませんが、安全上の理由から、 検査員が足場から確認を行うことは禁止しています。

#### point 💡

リモート検査では、現地対応をする方が足場からバルコニーを 撮影して確認することは、OKとしています。

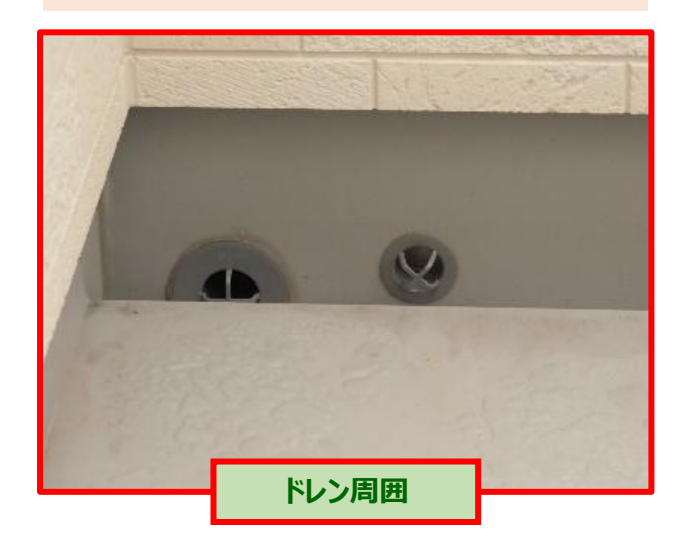

排水ドレンが写り込むように撮影

#### **WI.** web申込みの手続きの流れ

# 1. 新規に物件を作成して保険を申し込む場合

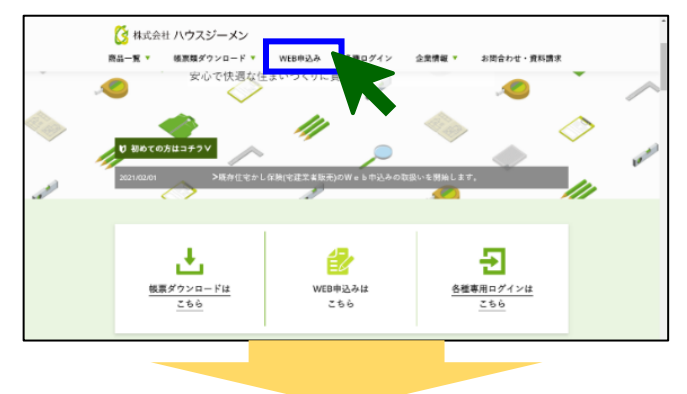

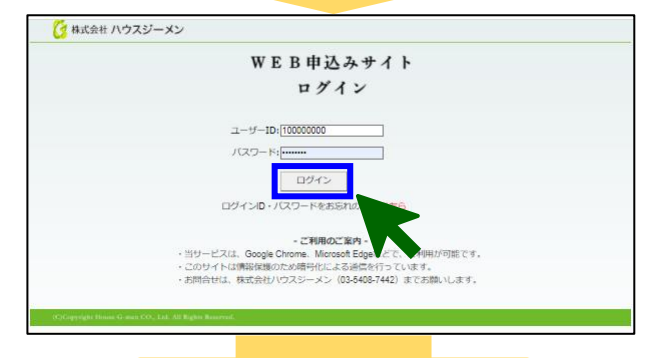

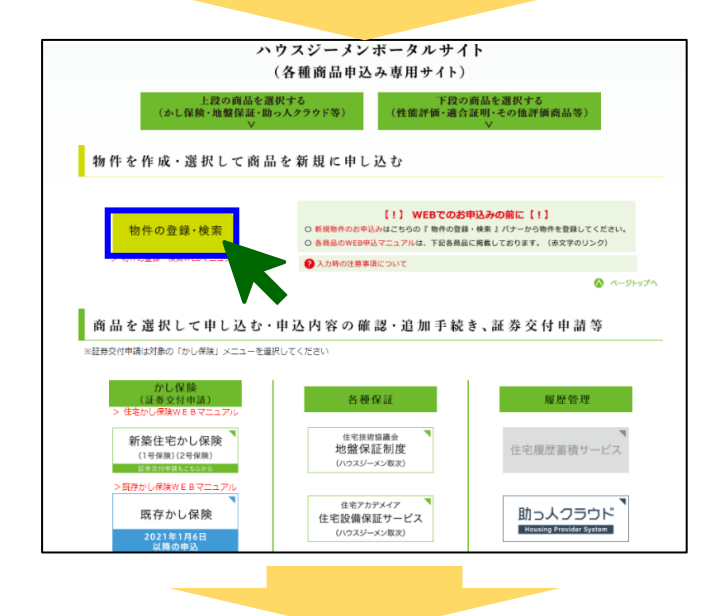

| (1).<br>(2).<br>(3). | 既に物件が登録が<br>※確認力法は、1<br>物件が表示された<br>物件が表示された | 級かどうかをご確認ください。<br>例料名を入力して【物料名検索】7<br>に場合は、その物件ID(緑色)をク!<br>(かった場合は【新規物件受報】7 | Rタンをクリックし、検索してください。<br>リックしてください。<br>Rタンをクリックして物件等数を行ってください<br>物件名検索 Uセット | ١.,        |
|----------------------|----------------------------------------------|------------------------------------------------------------------------------|---------------------------------------------------------------------------|------------|
|                      | 最新の                                          | 査録データ (最大100件) を表示して                                                         | います。徳仲心をクリックして選択します。                                                      |            |
| E210E                | 202214244272                                 | 報件名<br>(細上高力単調)                                                              | 所在地<br>東京統立宣区小月向2-20-10                                                   | キャヒネット     |
| 021/12/08            | 202114194770                                 | 四軒5 四志 (第68                                                                  | 直京都小型市営業運転町3 = 2 1 = 8                                                    | 27 10 (T+R |
| 2021/11/20           | 202114171982                                 | 加藤清正 横加藤 昌栄 横師<br>新雄丁事                                                       | 東京都新宿区原町1-43-8                                                            | 書類情報       |
| 2021/11/06           | 202114153782                                 | 望月沢子様邸                                                                       | 東京都杉並区荻理1-13-3                                                            | 言類情報       |
| 2021/11/06           | 202114153870                                 | 望月沢子様師                                                                       | 東京都杉並区获理1-13-3                                                            | 書類情報       |
| 2021/11/06           | 202114153995                                 | 望月沢子様邸                                                                       | 東京都杉並区荻蓮1-13-3                                                            | 書類情報       |
| 2021/11/04           | 202114149691                                 | 许 仁澤 梯郎                                                                      | 東京都町田市原町田一丁目971番地10                                                       | 書類情報       |
| 2021/10/12           | 202114115719                                 | 酒善博治 様部                                                                      | 東京都杉並区松ノ木三丁目1134番地62                                                      | 書類情報       |
| 2021/10/02           | 202114099686                                 | 小鳥 聖一様・裕美様師                                                                  | 康京都八王子市大日町960番地9                                                          | 書物自由報      |
| 2021/09/13           | 202114064530                                 | 佐藤 了一 様邸                                                                     | 東京都国立市東二丁目22番地8、22番地11                                                    | 書類情報       |
|                      |                                              |                                                                              |                                                                           |            |
|                      |                                              | 新規物                                                                          | 件登録                                                                       |            |

# <ポータルサイトへのログイン>

ハウスジーメンホームページ上部の「web 申込み」をクリックします。

ログインページが表示されるので、ログイン用の ID とパスワードを 入力して「ログインボタン」をクリックします。利用規約の確認画 面が表示されるので、続けて「上記の内容に同意するボタン」をク リックします。

ログインページはここからアクセスできます> https://www.house-gmen.net/portal/login.aspx

# <保険を申し込む物件の作成>

ポータルサイトのトップメニューが表示されるので、「新規物件登録ボタン」をクリックして保険を申し込む住宅(物件)を作成します。

「登録済み物件の検索・新規物件登録画面」が表示されますの で、「新規物件登録ボタン」をクリックしてください。

| 物件情報の入力                                                                                                    | 「物件情報の登録画面」が表示されるので、保険を申し込む物件                                                               |
|----------------------------------------------------------------------------------------------------|---------------------------------------------------------------------------------------------|
| 確認申請書や契約書類を準備のうえ、各書類の記載に沿って入力を行ってください。<br>ボータルサイトで使用できる漢字はJIS規格(JIS X 0208)に該当する漢字に限られます。<br>該当しない漢字は文字化けするため、常用漢字やカタカナに変換します。<br><物件登録時の注意事項寄はこ                                                      | の基本的な情報を入力してください。                                                                           |
| ■諸物の種類<br>建物の種類を選択してください。<br>○戸編住者(非住宅建築物の場合は、用途や規模に開係なく戸提住宅を選択してください。)<br>○共同住者(一括引意し)(後合建築物の場合は、共同住宅を選択してください。)<br>○共同住者(分割))<br>○共同住者(分割))<br>※目建生をと社園供生の選択を知道さた場合、由いみが無効となるのでご注意ください。)            | 建物の種類を選択します。戸建住宅の場合は「戸建住宅」を、長屋<br>や共同住宅の場合は「共同住宅(一括引渡し)」を選択します。<br>(完全分離刑の二世帯住宅は、長屋扱いとなります) |
| ■所在地<br>物品の販売は触を入れしてください) 線切出場を行う思会は線切出場まに知識する建筑に販売入れしてください<br>郵便器号 - 住所検索<br>住所1 (修道術県) <mark>約20</mark> (未選択 マ                                                                                      | 物件所在地の郵便番号と住所を入力します。                                                                        |
| 任所2 (市町村) 必須     任所3 (番地防) 必須     ■     取得者等の氏名または名称     申し込む商品に応じて、物件の取得者(保注者・貫主)や所有者、工事の差注者を入力してください。                                                                                               |                                                                                             |
| 新語住宅力/保護で時時増付の協合や国存住宅力/保険に建築者販売)の申込みを行う場合、           その他の商品で住宅取得者が増付登録時点で未定の場合は、この項目の入力は不要です。           「取得者等が個人の場合           取得者等の氏名を入力してください。(取得者等が増数いる場合は、その全員を入力してください。)           1人目         氏名 | 住宅所有者の <b>氏名を入力</b> します。フリガナの入力は任意です。法人の<br>場合は、法人名称の欄に <b>法人名を入力</b> してください。               |
| 氏名 (功力) 姓         名           2人目         氏名 (功力) 姓         名           3人目         氏名 (功力) 姓         名                                                                                               |                                                                                             |
| 入力できる文字数は、取得者等が1名で49文字まで、2名で47文字まで、3名で45文字までとなります。<br>○取得者等が法人や個人事業主の場合<br>取得者等の局号または名称を入力してください、(代表者等の入力は不要です。)<br>高号または名称                                                                           |                                                                                             |
| ■物件や工事の名称<br>物件や工事の名称を3-4-1-7-2-2-3-1<br>物件や工事の名称 <u>約第</u>                                                                                                    | <b>外装リフォームの名称</b> を入力します。                                                                   |
| 平月ガノマ(ドト参山) というル平月記(5)は、システムドラブルの源色となるル彩形用しないとくたさい。<br>メニューへ戻る<br>確認測慮へ                                                                                                    | 情報の入力が完了したら、画面下にある「確認画面へボタン」をク<br>リックしてください。                                                |
|                                                                                                    |                                                                                             |
| 物件情報の登録確認                                                                                                    | 「物件情報の豆録確認画面」か表示されるので、人力した内容を                                                               |
| ■建物の種類<br>建物の種類<br>戸建住宅                                                                                                    | 確認し、間違いがない場合は、画面下にある「登録するボタン」を                                                              |
| <ul> <li>■所在地</li> <li>郵便番号 213-0033</li> <li>住所1(鄉道府県) 神奈川県</li> <li>住所2(市町村) 川崎市高津区下作延</li> <li>住所3(番地等) 5-5-5</li> </ul>                                                                           | クリックして物件を登録してください。                                                                          |
| ■取得者等の氏名または名称<br>◎ <b>取得者等が何よの任今</b>                                                                                                    |                                                                                             |
| 氏化     氏名     黒田 直兵衛       1人目     氏名 (カナ)       2人目     氏名       3人目     氏名       近名 (カナ)     氏名       3人目     氏名       原名     氏名 (カナ)       取得君等が法人や個人事業主の場合     商号または名称                            |                                                                                             |
| ■物件や工事の名称<br>物件や工事の名称<br>黒田宮兵衛様却メンテナンス工事                                                                                                    |                                                                                             |
| 修正する 登録する                                                                                                    |                                                                                             |
|                                                                                                    |                                                                                             |

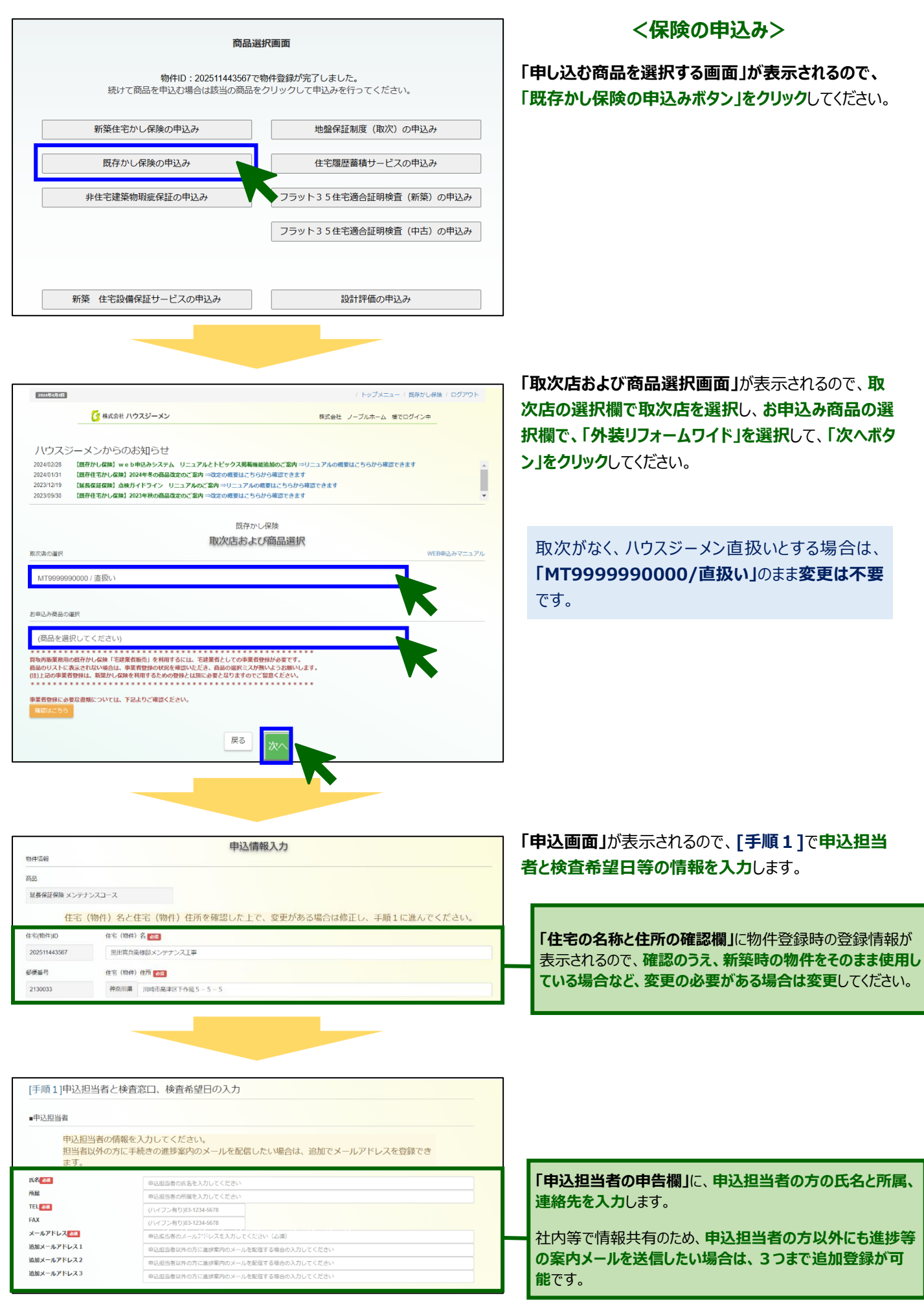

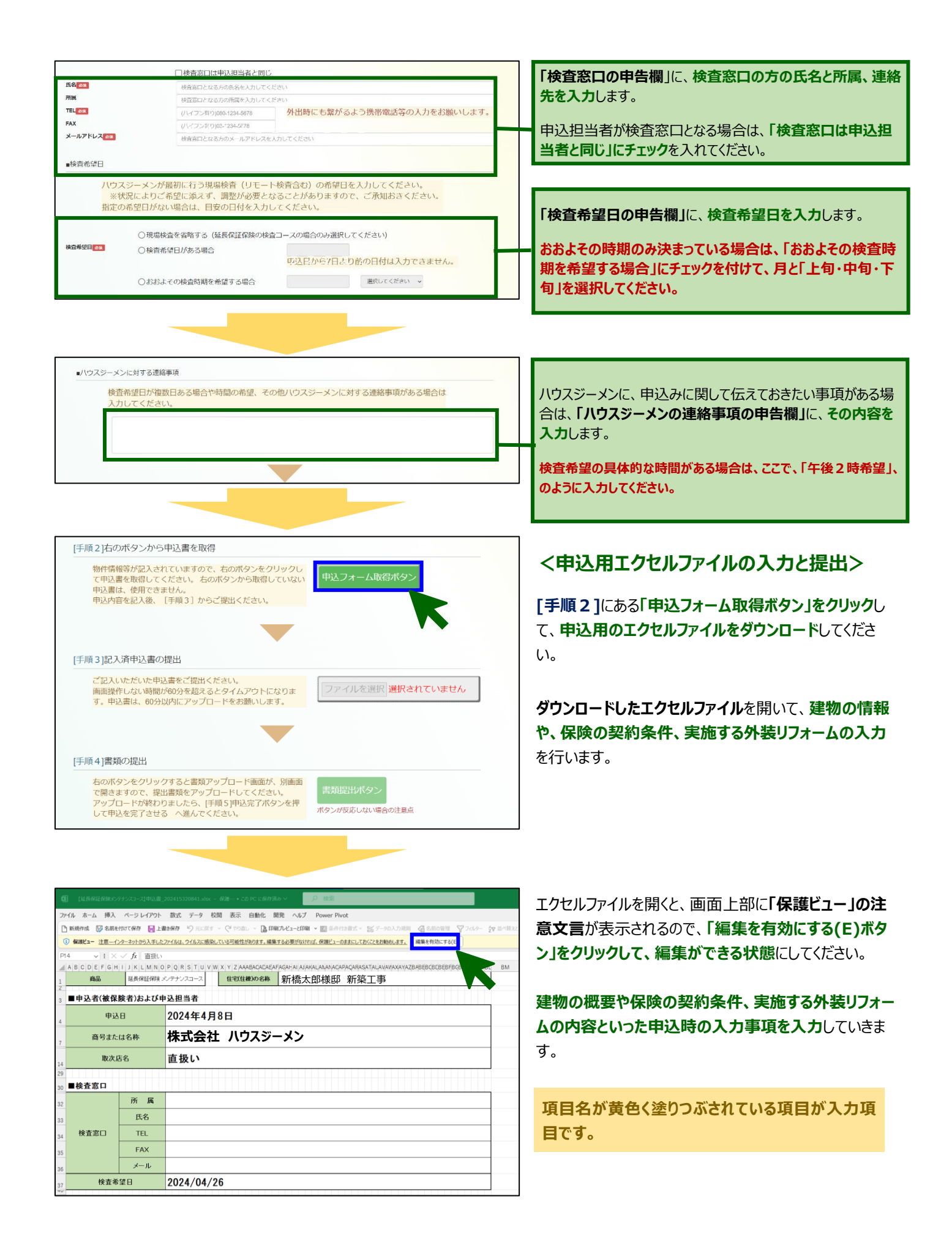

| ■対象住宅の概要                 | œ.₩       | m + 1       | 1.45      | - T / H     | the second |             |          |               |            |     |    |     |     |     |    |        |     |   |
|--------------------------|-----------|-------------|-----------|-------------|------------|-------------|----------|---------------|------------|-----|----|-----|-----|-----|----|--------|-----|---|
| 延べ床面積                    |           | 11          | 8.9       | 5           | m          |             |          | 住宅の           | 防酸         |     | 地  | Ŀ   | 2   | ß   | ä  | 地下     | 0   | 階 |
| 構造                       | ø         | 木造          |           | RC造         |            | SRC造        |          | 鉄骨造           |            | その他 | (  |     |     |     |    |        |     | ) |
| 新築時に建設住宅性!<br>長期優良住宅としての | 能評        | 価書(<br>2を受  | の交<br>けて  | 付か<br>います   | か          |             |          | 受けてい          | いる         |     |    |     |     |     |    |        |     |   |
| 呆険証券に記載された<br>⇒日付は、西暦か和』 | 保険<br>暦(平 | tの開<br>(成)を | 始日<br>:リス | か登記<br>いからう | 簿騰<br>選択し  | 本に記<br>してから | 載さ<br>入力 | れた所有<br>コしてくだ | i権保<br>さい。 | 存登記 | ወያ | を付く | ₹月E | le) | 【択 | してくだ   | さい。 |   |
| 新築時の引渡日または               | t 所 1     | 有権保         | 存の        | 日付          | 平          | 成           | 23       | 3 年           | E .        | 1 月 |    | 28  | в   | (   | 篫  | #NAME? | 年以上 | ) |

延床面積等の建物の概要を入力します。

延べ床面積を小数点第2位まで入力してください。

建物の構造を選択してください。

丸太組の建物は、木造にチェックを入れてください。

新築時に建設住宅性能評価か、長期優良住宅としての認定 を受けている場合はチェックを入れてください。

新築時の引渡日は、提出する10年満了日を証する 書類に応じた日付を入力してください。

| 新築瑕疵の保険証券 | 保険の開始日       |
|-----------|--------------|
| 登記簿謄本     | 所有権保存登記の登記日付 |
| 引渡証明書     | 記載されている引渡日   |

保険金額等の保険の契約条件を入力します

| ■保険の条件等              |                                             |                                    |                     |         |              | 1000 万円以外の保険金額を希望する場合は、変更してく                                                |
|----------------------|---------------------------------------------|------------------------------------|---------------------|---------|--------------|-----------------------------------------------------------------------------|
| 保険金額                 | 1000 万円 <sup>2000万円または3</sup><br>「1000」のセルを | 000万円のオプション保険金額<br>クリックして金額の変更をしてく | 顔を選択する場合は、<br>ください。 | ┮       |              | ださい。                                                                        |
| 転売特約の付帯              | □ 対象住宅の転売に係る特約を付帯する                         |                                    |                     |         |              |                                                                             |
| 40 Mart = 12 - 22    | ☑ 塗膜補償オプションを利用する □ なく# 副業材標本式ションを利用する       | 塗膜補償の支払限度額                         | 500 万               | PP<br>m |              | 転売特約を付帯する場合に、チェックを入れてください。                                                  |
| 補頂オフション              | ✓ ダイル洞落補領オフションを利用する □ その他リフォーム補償オプションを利用す   | 3イル刺溶補償の支払限度額                      | 選択してくたさい 万          |         | N            | 塗膜補償オプションを利用する場合に、チェックを入れてくださ                                               |
| 新築瑕疵保険に加入して          | いますか ロ 加入しつ                                 | ะเงอ                               |                     |         |              | い。限度額は 500 万円以外の金額に変更できます。                                                  |
| この保険と補償内容が重          | 複する保険や保証はありますか                              |                                    | <u> </u>            |         | $\mathbb{N}$ | タイル剥落補償オプションを利用する場合に、チェックのう                                                 |
| 保除証券の発行形<br>保険証券の発行形 | する場合に運捉してください<br>「態【オプション】                  | 発行し、紙の保険証券は発行                      | Lài                 | רב      |              | え、支払限度額を選択してください。                                                           |
|                      |                                             |                                    | $\overline{)}$      |         |              | その他リフォーム危険補償オプションを利用する場合に、チェ<br>ックを入れてください。                                 |
|                      |                                             |                                    | $\backslash$        |         |              | 新築瑕疵保険に加入している場合に、チェックを入れてください。(ハウスジーメン以外の保険法人で加入している場合は、保険証券か付保証明書の提出が必要です) |
|                      |                                             |                                    |                     |         |              | 通常は空欄で OK です。万が一延長保証保険と補償内容<br>が重複する保証や保険がある場合にチェックを入れてください。                |
|                      |                                             |                                    |                     |         | $\backslash$ | web証券を希望しない場合は、チェックを外してください。                                                |
|                      |                                             |                                    |                     |         |              | デフォルトは、web証券となっています.                                                        |
| ■現場検査関係              |                                             |                                    |                     |         | 3            | <b>現場検査の取扱いに関する情報</b> を入力します。                                               |
| 現場検査の一部を有端現場検査の省略    | □ 状況調査技術者の検査を利用して現場核                        | §査の一部(現況検査部分)を得                    | 当略する。               |         |              | 検査の一部省略を行う場合は、チェックを入れてください。                                                 |
|                      | □ 上記以外の理由により、現場検査の-                         | -部(現況検査部分)を省略る                     | する                  |         |              |                                                                             |
| リモート検査を希望する          | 5場合はチェックしてください。<br>□ リモート検査を実施する            |                                    |                     |         |              | 事前申請制の検査特例は、申請がされていない場合は<br>まニナれませく                                         |
|                      | - · - · MACAM/ ·                            |                                    |                     | ┽       | J            | 衣尓これません。                                                                    |
|                      |                                             |                                    |                     | _ \     |              |                                                                             |
|                      |                                             |                                    |                     |         |              | <b>完了後検査をリモート検査とする場合</b> に、チェックを入れてくだ                                       |

さい。 この入力項目は、リモート検査の実施要件を満たしたうえ

で、リモート検査を実施する事業者として登録されている 場合にだけ、表示されます。

だ

| 25年4月12日<br>、だされ、 (★の付く工事を行う場合は施工中の現場検査が必要です)<br>材の塗装<br>材のクラック補修<br>の蛋替え<br>材の塗装(木部の防腐処理含む)<br>材のクラック補修<br>紙の蛋替え (開口部の改修に伴い防水紙の一部を強り替えるものを含む)<br>シーリングの新設・増打ち・打替え<br>この防水層の改修(カバー工法を含む)・トップコートの再施工<br>の防水層の改修(カバー工法を含む)<br>クラック補修<br>査の指摘事項の是正工事<br>よ、見体的法工事内容を記載して申告ください。<br>、「■ 保険の条件等」の項目の「メンテンスレスの申込み」を選択してください。                        | エ事の完了予定日を入力します。          「勾配屋根」、「外壁」、「外部シーリング」、「バルコニー」、         「陸屋根(屋上)」、「その他の工事」ごとに、実施する外装リ         フォームにチェックを入れてください。         申告欄に記載のない工事を行う場合は、「上記外の工事         欄」に実施する工事を具体的に入力してください。         防蟻工事の取扱い         外装リフォームとして扱わないため、併せて防蟻工事を行う<br>場合も、上記以外の工事としての申告は不要です。 |
|----------------------------------------------------------------------------------------------------|----------------------------------------------------------------------------------------------------|
| 、(★の付く工事を行う場合は施工中の現場検査が必要です)   材の //> か必要です   材の //> クラック 補修   ④ の 塗装 (木部の 防腐処理会む)   材の //> クラック 補修   ④ の 小の 小型 、(例一部の 改修) (伴い防水紙の一部を強り替えるものを含む)   シーリングの 新設・増打ち・打着え   二 一の防水層の 改修 (カパー工法を含む)・トップコートの 再施工   の防水層の 改修 (カパー工法を含む)・トップコートの 再施工   クラック 補修   查の 指摘事項の 是正工事   4、具体的な工事内容を記載して 申告ください。   、(■ 保険の 条件 等)の 項目の 「メンテンスレスの申込み」を選択してください。 | 「勾配屋根」、「外壁」、「外部シーリング」、「バルコニー」、<br>「陸屋根(屋上)」、「その他の工事」ごとに、実施する外装リ<br>フォームにチェックを入れてください。                                                                                                    |
| 林の塗装<br>林のクラック補修<br>の蛋替え<br>林の 塗装(木部の防腐処理含む)<br>林のクラック補修<br>紙の 蛋替え (開口部の改修に伴い防水紙の一部を張り替えるものを含む)<br>シーリングの 新設・増打ち・打替え<br>ニーの防水層の改修(カバー工法を含む)・トップコートの再施工<br>の防水層の改修(カバー工法を含む)・トップコートの再施工<br>の防水層の改修(カバー工法を含む)・トップコートの再施工<br>の防水層の改修(カバー工法を含む)・トップコートの再施工<br>こ、1 ■ 保険の条件等1の項目の「メンテンスレスの申込み」を選択してください。                                           | 「勾配屋根」、「外壁」、「外部シーリング」、「バルコニー」、<br>「陸屋根(屋上)」、「その他の工事」ごとに、実施する外装リ<br>フォームにチェックを入れてください。                                                                                                    |
| 林のクラック補修<br>紙の張替え (開口部の改修に伴い防水紙の一部を強り替えるものを含む)<br>シーリングの新設・増打ち・打替え<br>ニーの防水層の改修(カバー工法を含む)・トップコートの再施工<br>の防水層の改修(カバー工法を含む)<br>クラック補修<br>査の指摘事項の是正工事<br>よ、具体的な工事内容を記載して申告ください。<br>、「■ 保険の条件等」の項目の「メンテンスレスの申込み」を選択してください。                                                                                                    | 申告欄に記載のない工事を行う場合は、「上記外の工事<br>欄」に実施する工事を具体的に入力してください。           防蟻工事の取扱い           外装リフォームとして扱わないため、併せて防蟻工事を行う<br>場合も、上記以外の工事としての申告は不要です。                                                                                                    |
| シーリングの新設・増打ち・打巻え<br>ニーの防水層の改修(カバー工法を含む)・トップコートの再施工<br>の防水層の改修(カバー工法を含む)<br>クラック補修<br>査の指摘事項の是正工事<br>は、具体的な工事内容を記載して申告ください。<br>は、「■ 保険の条件等」の項目の「メンテンスレスの申込み」を選択してください。                                                                                                    | 欄」に実施する工事を具体的に入力してください。<br>防蟻工事の取扱い<br>外装リフォームとして扱わないため、併せて防蟻工事を行う<br>場合も、上記以外の工事としての申告は不要です。                                                                                                    |
| - の所水層の改修(カパー工法を含む)<br>クラック補修<br>査の指摘事項の是正工事<br>は、具体的な工事内容を記載して申告ください。<br>、、「■ 保険の条件等」の項目の「メンテンスレスの申込み」を選択してください。                                                                                                    | 防蟻工事の取扱い<br>外装リフォームとして扱わないため、併せて防蟻工事を行う<br>場合も、上記以外の工事としての申告は不要です。                                                                                                    |
| クラック補修<br>査の指摘事項の是正工事<br>は、具体的な工事内容を記載して申告ください。<br>は、「■ 保険の条件等」の項目の「メンテンスレスの申込み」を選択してください。                                                                                                    | 防蟻工事の取扱い<br>外装リフォームとして扱わないため、併せて防蟻工事を行う<br>場合も、上記以外の工事としての申告は不要です。                                                                                                    |
| は、具体的な工事内容を記載して申告ください。<br>、「■ 保険の条件等」の項目の「メンテンスレスの申込み」を選択してください。                                                                                                    | 防蟻工事の取扱い<br>外装リフォームとして扱わないため、併せて防蟻工事を行う<br>場合も、上記以外の工事としての申告は不要です。                                                                                                    |
|                                                                                                    | 外装リフォームとして扱わないため、併せて防蟻工事を行う<br>場合も、上記以外の工事としての申告は不要です。                                                                                                    |
|                                                                                                    |                                                                                                    |
| ない場合はその理由を記載して申告ください。<br>が瓦またはシングル材<br>の費由())                                                                                                    | 築15年以降の申込みで必須工事を省略する場合は、その                                                                                                    |
| 9壇田()                                                                                                    | 理由を申告してください。                                                                                                    |
| 出<br>をご題出ください。<br>かを超えるとタイムアウトになりま<br>にアップロードをお願いします。<br>ファイルを選択<br>【延長保26359.xlsx<br>アップロード後                                                                                                    | エ事内容の入力が完了したら、エクセルファイルを「名前を付けて、保存」してください。 申込画面を再度表示して、[手順3]にある「ファイルを選択ボタン」をクリックして、保存したエクセルファイルをアップロードして、<br>ださい。 アップロードを行う際の留意事項 申込用のエクセルファイルの使い回しはできません。申込手続きでダウンロードしたエクセルファイル以外はアップロードできないので、必ず取得したフォームを使用してください。                                                        |
| すると書類アップロード画面が、別画面<br>書類をアップロードしてください。<br>ましたら、「手順5」申込完了ボタンを押<br>へ進んでください。                                                                                                    | く書類の提出> [手順4]書類にある「書類提出ボタン」をクリックしてください。                                                                                                    |
| ALGER //22/-メン B288 ノーブムホーム B207428<br>電描/アップロード<br>電話 (169) 8<br>B255576554<br>T<br>T<br>T<br>T<br>T<br>T<br>T<br>T<br>T<br>T<br>T<br>T<br>T                                                                                                    | 「書類アップロード画面」が画面内にポップアップで表示されるので、 <b>提出書類をアップロードして提出</b> します。                                                                                                    |
|                                                                                                    | マリカン・ビス して、<br>マリカン・ビス して、<br>マリカン・ビス して、<br>「アーイルを選択」<br>「延長保26359.xisx<br>アップロード電話が、別<br>「<br>近日<br>に<br>「<br>た<br>の<br>プリカン<br>で<br>フード<br>で<br>の<br>プリカン<br>で<br>し<br>、<br>、<br>、<br>、<br>、<br>、<br>、<br>、<br>、<br>、<br>、<br>、<br>、                                    |

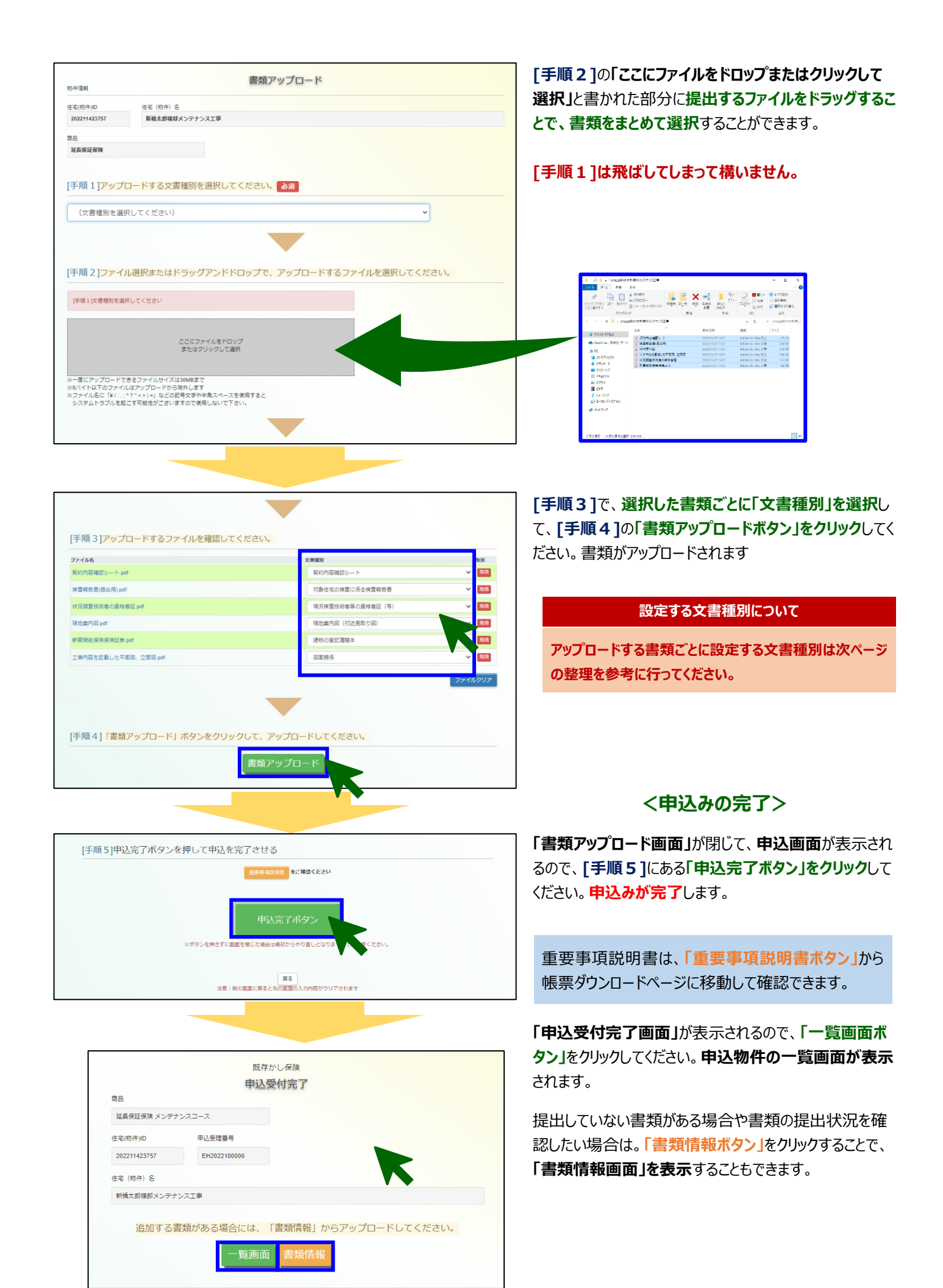

|                                                      | 林式会社 /                                                                                                    | <b>ヽ</b> ウスジーメン                                                                                          |                                              |                      | 株式会社          | ノーブ  | しホーム | 様でログイ       | ン中    |          |
|------------------------------------------------------|----------------------------------------------------------------------------------------------------|----------------------------------------------------------------------------------------------------|----------------------------------------------|----------------------|---------------|------|------|-------------|-------|----------|
| ハウスジ                                                 | ジーメンからの                                                                                                    | お知らせ                                                                                                    |                                              |                      |               |      |      |             |       |          |
| 2024/02/28<br>2024/01/31<br>2023/12/19<br>2023/09/30 | 【既存かし保険】 we<br>【既存住宅かし保険】<br>【延長保延保険】点検<br>【既存住宅かし保険】                                                                                                    | b申込みシステム リニュアルとトピックス掲載<br>2024年冬の高品改走のご案内→改走の根要はこち<br>方イドライン リニュアルのご案内→リニュアル<br>2023年秋の高品改走のご案内→改走の根要はこち | %能迫加のご案内<br>らから確認できま<br>の概要はこちらか<br>らから確認できま | ⇒U二<br>す<br>ら確認<br>す | ェアルの概<br>できます | 要はこち | らから確 | 認できます       |       |          |
|                                                      |                                                                                                    | 既存かし保障                                                                                                   | 倹                                            |                      |               |      |      |             |       |          |
|                                                      |                                                                                                    | 申込住宅(物件)=                                                                                                | 覧                                            |                      |               |      |      |             |       |          |
|                                                      | 新規申                                                                                                    | 申込をされている住宅(物件)情報の検索・<br>2を行う場合は、「新規申込」をクリックして進ん                                                          | また<br>表示を行います。<br>してください。                    |                      |               |      |      | 新           | 規甲込   | ボタン      |
| 制込物件検索                                               |                                                                                                    |                                                                                                    |                                              |                      |               |      |      |             | WEB申込 | みマニュア    |
| 主宅(物件)ID                                             | 物件名                                                                                                    |                                                                                                    |                                              |                      | é             | 566  |      |             |       |          |
|                                                      |                                                                                                    |                                                                                                    |                                              |                      |               | 全部   |      |             | ~     | IT ALL R |
| 制込物件一覧                                               |                                                                                                    |                                                                                                    |                                              |                      |               |      |      |             | 被素    | לעל      |
| 商品 • •                                               | 且宅 (物件) ID ♥                                                                                                    | 事業者名称/住宅(物件)名/住所                                                                                         | • 5                                          | 型 ¢                  | 証券発行          | • 8  | 预倍候  | 検査情報        | 申込書   | 保険証券     |
| 延長保証保<br>険 メンデナ 2<br>ンフ                              | 株式<br>202415322788 李<br>※協                                                                                                    | 会社 ノーブルホーム<br>総光城部10年保証延長工事<br>週つくば市毎回二丁目 1.5 = 1.0                                                      | 受理                                           | 资                    |               |      | 類情報  | (合)<br>検査情報 | 申込書   |          |
|                                                      |                                                                                                    |                                                                                                    |                                              |                      |               |      |      |             |       |          |
|                                                      |                                                                                                    | 書類                                                                                                    | 情報                                           |                      |               |      |      |             |       |          |
| 8件情報                                                 |                                                                                                    |                                                                                                    |                                              |                      |               |      |      |             | 証書一覧  | 閉じる      |
| 主宅(物件)ID                                             | 住宅(物                                                                                                    | 件)名                                                                                                    |                                              |                      |               |      |      |             |       |          |
|                                                      | and the second second se | and the second second second                                                                             |                                              |                      |               |      |      |             |       |          |

文書福別

書類提出(アップロード)

図面閉係

建物の登記簿謄本

現況検査技術者等の資格者証(写)

現地案内図(付近見取り図)

対象住宅の検査に係る検査報告書

契約内容確認シート

現現検査の不備内容に対する回答は、申込住宅(物件)一覧画面の「検査情報」からアップロードしてください。 保険申込に関する必須書類のアップロードは、画面一番下の「書類提出(アップロード)」ボタンより行ってください。

延長保証保険 工事内容を記載した平面図、立面図 pdf

提出された書類(ファイル)

延長保証保険

延長保証保険

証書一覧

かし保険 各種保証

商品

ファイル名

現地案内回.pdf 延晨便証保険 状況調査技術者の資格者証.pdf

契約内容確認シート.pdf

現場検査システムから提出された書類(ファイル)

延晨保証保険 新築瑕疵保険保険証券.pdf

延募保証保険 検査報告書(提出用).pdf

### 申込住宅(物件)の一覧画面について

「一覧画面ボタン」をクリックすると「申込住宅(物件) の一覧画面」が表示されます。この画面から物件ごと の受理や証券発行の状況やweb証券の確認を 行うことができます。

#### 書類情報画面について

「書類情報ボタン」をクリックすると「書類情報画面」が 表示されます。提出した書類の確認のほか、画面下 の「書類提出(アップロード)ボタン」をクリックして書 類の追加提出を行うこともできます。

| 申込時の提出書類とアップロード時に設定する文書種別(推奨) |                                     |                          |  |  |  |  |  |  |
|-------------------------------|-------------------------------------|--------------------------|--|--|--|--|--|--|
| 提出書類                          | 説明                                  | アップロード時に<br>設定する文書種別(推奨) |  |  |  |  |  |  |
| 現地案内図                         | 建物の所在地と周辺地図が確認できるもの                 | 現地案內図(付近見取り図)            |  |  |  |  |  |  |
| 契約内容確認シート                     | 住宅所有者のサインを取得したもの                    | 契約内容確認シート                |  |  |  |  |  |  |
| 現況確認 実施報告書                    | 建物の現況確認の実施時に作成したもの                  | 対象住宅の検査に係る検査報告書          |  |  |  |  |  |  |
| 10年満了日が確認できる書類                | 建物の種別に応じたもの(具体的な提出書類は <u>Ⅳを参照</u> ) | 建物の登記簿謄本                 |  |  |  |  |  |  |
| 平面図と立面図                       | 平面図と立面図に工事内容と実施箇所を記載したもの            | 図面関係                     |  |  |  |  |  |  |
| 状況調査技術者等の資格者証                 | 建物の現況確認を実施した方のもの                    | 現況検査技術者等の資格者証            |  |  |  |  |  |  |
| 建設住宅性能評価書                     | 新築時に取得したもの                          | その他提出書類                  |  |  |  |  |  |  |
| 長期優良住宅の認定通知書                  | 新築時に取得したもの                          | その他提出書類                  |  |  |  |  |  |  |
| 請負契約書類                        | 請負契約書や注文書と注文請書                      | 契約書類関係                   |  |  |  |  |  |  |

登録日時
 2022/01/28 14:23:36

2022/01/28 14:23:36

2022/01/28 14:23:36

2022/01/28 14:23:36

2022/01/28 14:23:36 2022/01/28 14:23:36

Top

Тор

#### 2. 新築瑕疵保険を利用した物件に保険を申し込む場合

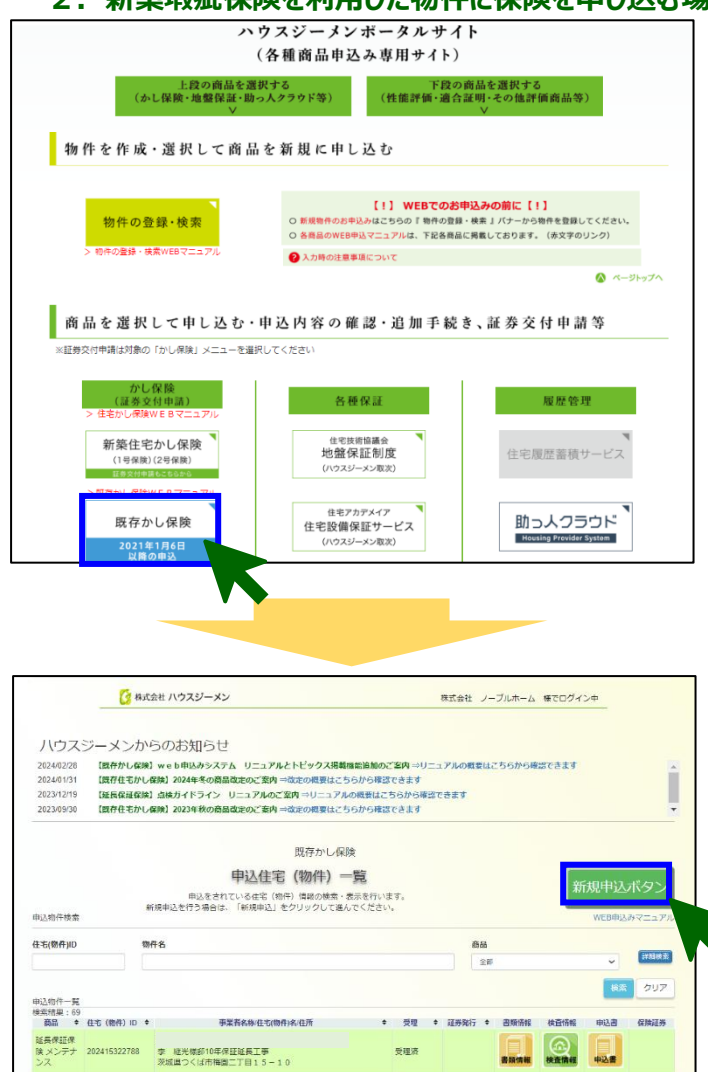

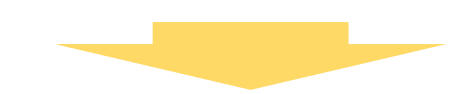

|                              |                                                                                                    | 株式会社 ハウスジーメン 様でログイン中 |
|------------------------------|----------------------------------------------------------------------------------------------------|----------------------|
|                              | 既存力                                                                                                    | かし保険                 |
|                              | 物件                                                                                                    | 牛検索                  |
| 1件快乘                         |                                                                                                    |                      |
| 住宅(物件)                       | JID 201521380763                                                                                                  |                      |
| 物件登録                         | • • •                                                                                                    | 124                  |
|                              |                                                                                                    | 株式 21                |
| 0件一覧 (申込<br>(素結果: 3800       | む物件を選択してください)<br>表示件数が多いため、検索条件を追加して再検索を実施ください<br>■要素件を増加り、供売                                                     | ● 用以商品/商品申以日         |
| 非常(物件)10 !                   |                                                                                                    |                      |
| 102211425074                 | M82010023432 株式会社 ハウスジーメン<br>戸連新築工事<br>東京都港区西新橋1-2-3                                                              |                      |
| 202211425074<br>202211425074 | ME2010023432 株式会社 ハウスジーメン<br>戸途被認正寺<br>展宇部市原石新修1-2-3<br>ME2010023432 株式会社 ハウスジーメン<br>り送合体課道販売スト7<br>展示部地区高齢等3-7-1 | 遷合証明(新興) 2022(641    |

| 展          |
|------------|
|            |
|            |
|            |
| STAR       |
|            |
| ~~         |
| 最中込日       |
|            |
| 2015/10/23 |
|            |

# <保険を申し込む住宅の作成>

ポータルサイトのトップメニューにある「既存かし保険ボタ ン」をクリックします。

# 「申込住宅(物件)一覧画面」が表示されるので、「新規申 込ボタン」をクリックしてください。

「物件検索画面」が表示されるので、「住宅(物件)ID」、 「住宅(物件)名」、「物件登録日」のいずれかの情報を入力 して「検索ボタン」をクリックしてください (左側の画面では「住宅(物件)ID」で検索を行っています)

#### 検索条件について

「住宅(物件)ID」と「住宅(物件)名」は、保険証券や付保証明書に 記載されているほか、ポータルサイトからも確認できます。

「詳細検索ボタン」をクリックすることで、「住宅(物件) I D」等のほか、と「都道府県」、「住所」、住宅取得予定者(住宅所有者)」等の 条件で検索を行うことができます。

申し込む物件が表示されたら物件の情報(青くなってる 部分)をクリックします。「取次店および商品選択画面」が 表示されます。

以降の手続きは「1.新規に物件を作成して保険を申し 込む場合」と同様です。

#### ₩. 申込後の物件の状況確認方法

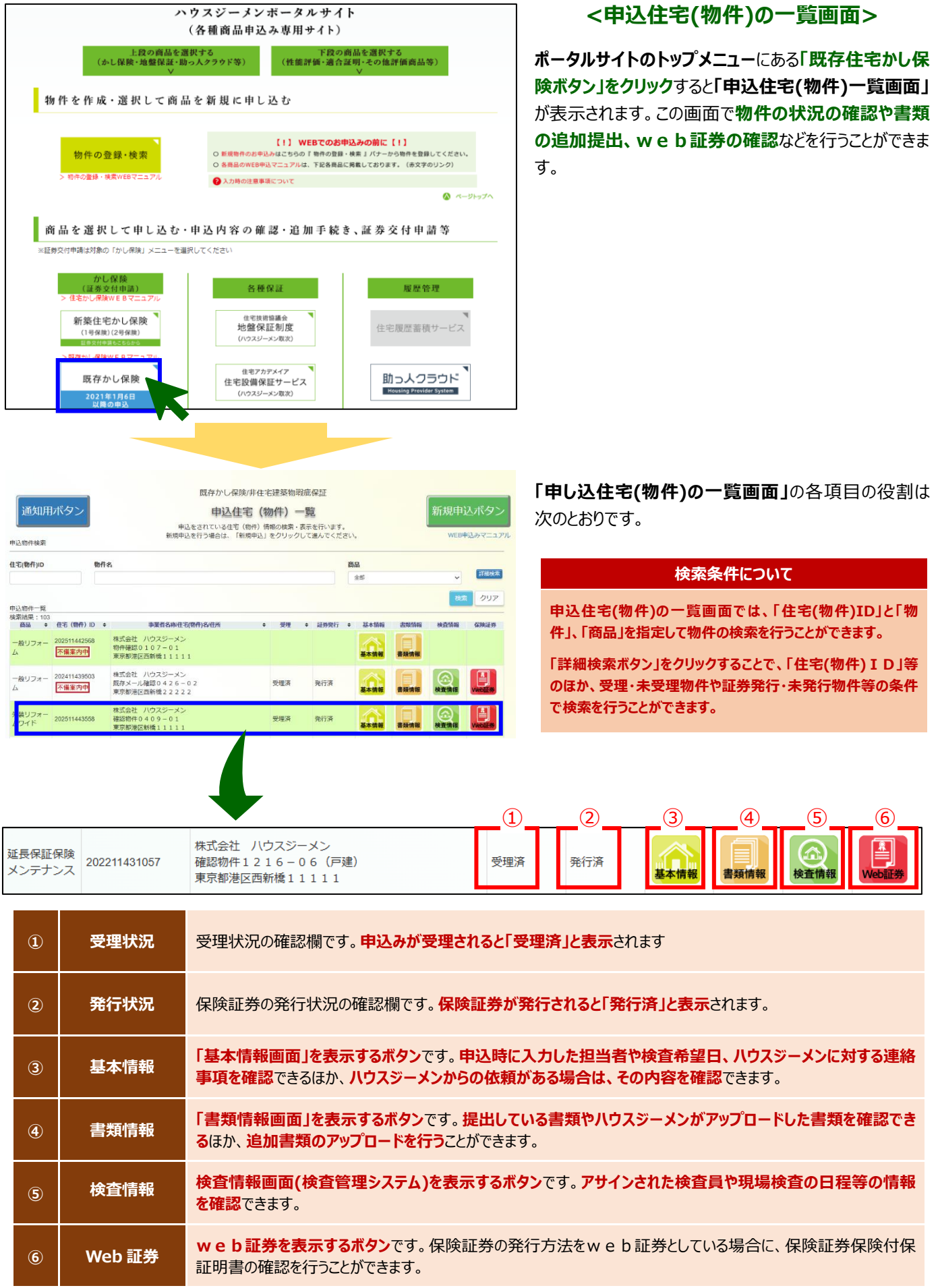

| 2025年4月11日                      |                           |                     |                  | / トップメニュー       | - / 既存かし保険 / ログアウト | (中)] () () () () () () () () () () () () () |
|---------------------------------|---------------------------|---------------------|------------------|-----------------|--------------------|---------------------------------------------|
| (                               | 🧏 株式会社 ハウスジーメン            |                     |                  | 株式会社 自由考動 様     | でログイン中             | <中込仕モ(物件)の一頁画面>                             |
| 物件情報                            |                           | 既存かし保険/非住宅<br>申込基本  | 管建築物瑕疵保証<br>医情報  |                 |                    |                                             |
| 商品                              |                           | 由以受担责号              |                  |                 |                    |                                             |
| 延長保証保険 メンテナン                    | x-EX                      | EH2025100730        |                  | E               | 申込書ダウンロード          |                                             |
|                                 |                           |                     |                  |                 |                    |                                             |
| 住宅(物件)ID                        | 住宅(物件)名                   |                     |                  |                 |                    |                                             |
| 202515832538                    | ≫島 秀男様師                   |                     |                  |                 |                    | 物件情報を確認できます                                 |
| 郵便番号                            | 住所                        | - MRIE 2 7 6 2 5    |                  |                 |                    |                                             |
| TT dia dat un                   |                           | (),wj 6 2 7 6 - 2 5 | The Manadata an  | The March of C  |                    |                                             |
| 事業百D<br>MB2020036962            | 事来百石<br>称式会社 白中老勤         |                     | MT2023003600     | 取べ呂石 株式会社 自由老動  |                    |                                             |
| 由认识当考结如                         | 1107 Mar. 14. 12 14 19 20 |                     | 1                | HANNEL DIT-0 ED |                    |                                             |
|                                 |                           |                     |                  |                 |                    |                                             |
| 氏名                              |                           | 所属                  |                  | TEL             | FAX                |                                             |
| 36879622                        |                           |                     |                  | 00-0300-0020    |                    | 申込担当者の情報を確認できまり                             |
| メールアトレス<br>shinsel@iivukodo.com |                           |                     | 追加メールアトレス1       |                 |                    |                                             |
| 2011-11-21-1-2-2                |                           |                     | 2010/01/21/21/22 |                 |                    |                                             |
|                                 |                           |                     | 12/11X-707 F0X3  |                 |                    |                                             |
| 检查察口情報                          |                           |                     |                  |                 |                    |                                             |
|                                 |                           |                     |                  |                 |                    |                                             |
| ◎検査窓口は申込担                       | 当者と同じ                     |                     |                  |                 |                    |                                             |
| 氏名                              |                           | 戶而                  |                  | TEL             | FAX                |                                             |
| 4-117121-7                      |                           |                     |                  |                 | _                  |                                             |
| 3-1671-02                       |                           |                     |                  |                 |                    |                                             |
|                                 |                           |                     |                  |                 |                    |                                             |
| 現場検査を省略す                        | る(延長保証保険の検査               | コースの場合のみ)           |                  |                 |                    |                                             |
| 検査希望日                           | ※詳細な検査日時は申                | 申込受理後に検査員と調整く       | ください             |                 |                    | 甲込時に甲缶した検査希望日を確認できます。                       |
| 2025/04/下旬                      |                           |                     |                  |                 |                    |                                             |
| ハウスジーメンに対                       | する連絡事項                    |                     |                  |                 |                    |                                             |
| 床下地土閣打ちの為点相                     | 山ありません。                   |                     |                  |                 |                    | ーーーーーーーーーーーーーーーーーーーーーーーーーーーーーーーーーーーー        |
| 電話窓口はウノ、マツィ                     | 「でお願いいたします。               |                     |                  |                 |                    | 確認できます。                                     |
| 検査希望日は完工日末は                     | このため別途連絡いたします。            |                     |                  |                 |                    |                                             |
| 料金情報                            |                           |                     |                  |                 |                    |                                             |
| 保険料(非課税)                        | 現場検査料(税込)                 | 合計金額                |                  |                 |                    | 保険料と検査料を確認できます。                             |
|                                 |                           |                     |                  |                 |                    |                                             |
| 確認または依頼情報                       |                           |                     |                  |                 |                    |                                             |
| -70045                          |                           |                     |                  |                 |                    | 不備案内の内容を確認できます。                             |
| ■小足自対<br>書類のご提出がありません           | でしたのでご提出をお願いします           | Ť.                  |                  |                 |                    |                                             |
|                                 |                           |                     |                  |                 |                    |                                             |
|                                 |                           |                     |                  |                 |                    |                                             |

| 延長保証保<br>険 メンテナ<br>ンス                                                                                                    | 202011416230<br>不備案内中                   | 株式会社 )<br>既存かし保!<br>東京都港区 | 、ウスジーメン<br>食確認1110-<br>気新橋11111 | - 0 4<br>1           |                 | 受理済     | 発行済                                                                                                    | 書類情報    | 検査情報 | 申込書  | Web証券 |                  |
|----------------------------------------------------------------------------------------------------|-----------------------------------------|---------------------------|---------------------------------|----------------------|-----------------|---------|----------------------------------------------------------------------------------------------------|---------|------|------|-------|------------------|
| ■不足                                                                                                    | と書類                                     | K                         |                                 |                      |                 |         | )<br>+                                                                                                    | ÷₩≠≠₽;; |      | ਪਣ≣ਹ |       | <b>由</b> 21 7.1- |
| <ul> <li>・現況確認実施報告書(※指定書式)</li> <li>・10年満了日が確認できる書類(下記のいずれか)</li> <li>①建物の登記簿謄本(最新のものでなくても可)<br/>新築時の引渡日に保存登記が申請されているもの。</li> <li>※表題部の【原因及びその日付】や所有権保存の日が記載されたものが必要です。</li> <li>②建築確認書類と新築時の引渡日が確認できる書類のセット<br/>確認済証や検査済証、台帳証明書と引渡日が確認できる引渡証明書等の書類。</li> <li>③新築瑕疵保険の加入住宅の場合:保険証券または保険付保証明書</li> </ul> |                                         |                           |                                 |                      |                 |         | 基本情報画面での確認のはか、申込みに<br>不備があり、不備案内のメールを配信して<br>いる場合は、物件番号の下に「不備案内中」<br>と表示され、マウスカーソルを合わせると、案<br>内している不備の内容がポップアップ表示さ<br>れるので、内容を確認できます。 |         |      |      |       |                  |
| ■連終<br>・延床<br>135.8<br>住宅の                                                                                                    | 各事項<br>:面積について<br>8㎡でご申告項(<br>0面積である105 | いております;<br>5.98 miに修う     | が、こちらは別<br>Eさせて頂きま              | 棟の車庫を含<br>す。         | む面積の為           |         |                                                                                                    |         |      |      |       |                  |
| ■※打<br>https;                                                                                                    | 指定書式は以下<br>://www.house-                | よりダウンロ<br>gmen.com        | ードをお願いし<br>/downloads           | ,ます。<br>:/extended_v | warranty/mainte | enance/ |                                                                                                    |         |      |      |       |                  |

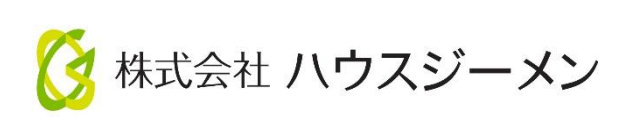

国土交通大臣指定 住宅瑕疵担保責任保険法人 国土交通大臣登録 住宅性能評価機関 住宅金融支援機構 適合証明検査機関

©2025 株式会社ハウスジーメン